# *Micro-ordinateurs, informations, idées, trucs et astuces*

## PC Avancé

Auteur : François CHAUSSON Date : 21 mars 2009 Référence : PC\_Avance.doc

## Préambule

Voici quelques informations utiles réunies ici initialement pour un usage personnel en espérant qu'elles puissent aider d'autres utilisateurs de micro-informatique.

Ces informations sont présentées sans démarche pédagogique ; si un niveau de détail était nécessaire sur un sujet particulier, ne pas hésiter à me demander.

## Ce document

Ce document traite de sujets de micro informatique.

Il fait partie de l'ensemble documentaire *Micro-ordinateurs, informations, idées, trucs et astuces* qui couvre ces sujets :

- 1. La micro-informatique, en 2 tomes
- 2. *L'Internet*, en 2 tomes

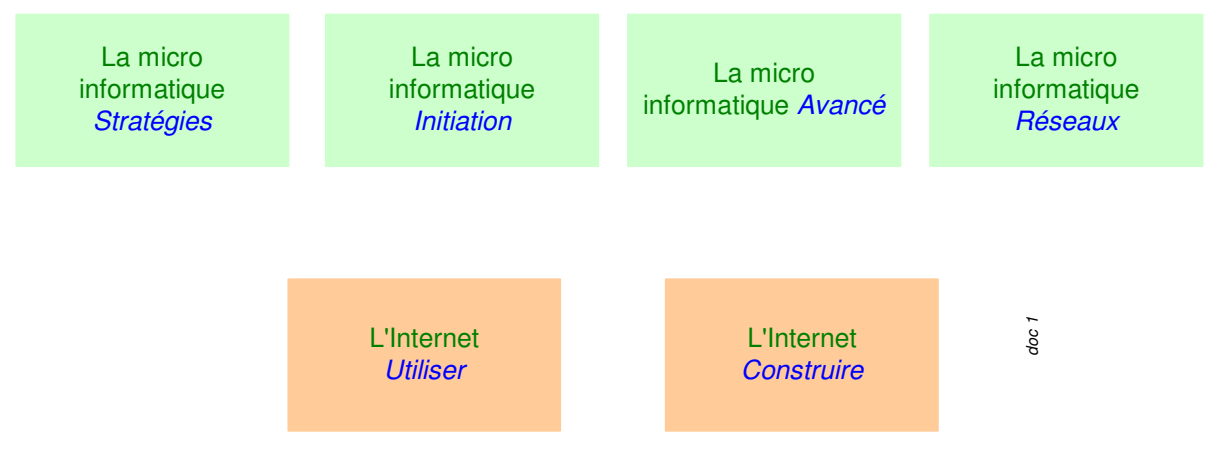

- *3. Des Trucs HTML et Javascript*
- 4. Des notices d'utilisation de divers logiciels<sup>1</sup>

Tout commentaire à propos de ce document pourrait être adressé à : pcinfosmicro@francois.chausson.name

Ce document est régulièrement mis à jour sur : <u>http://fcfamille.free.fr/<sup>2</sup></u>

Ce document est protégé par un Copyright ; sa propriété n'est pas transmissible et son utilisation autre que la lecture simple doit être précédée d'un accord explicite de son auteur.

<sup>&</sup>lt;sup>1</sup> ZoneAlarm, AVG, ...

<sup>&</sup>lt;sup>2</sup> Site à accès contrôlé

Infos, idées, trucs et astuces

## Table des matières

| PREAMBULE                                               | 2        |
|---------------------------------------------------------|----------|
| Ce document                                             | 2        |
|                                                         |          |
| EN AMONT                                                | 7        |
| REDUIRE LA TAILLE DE QUELQUES FICHIERS ?                | 7        |
| Le besoin                                               | 7        |
| Le moyen                                                | 7        |
| L'outil                                                 | 7        |
| Les resultats<br>Notice d'utilisation                   | 8<br>8   |
| Un outil supplémentaire                                 | 8        |
|                                                         | 0        |
| DECOUPER EN PLUSIEURS MORCEAUX DES FICHIERS UN PEU GROS | 9        |
| Le besoin                                               | 9        |
| Le moyen                                                | 9        |
| L'outil                                                 | 9        |
| L'UNIVERS DES DISQUES DURS                              | 10       |
| Grands ou petits                                        | 10       |
| Interne ou externe                                      | 10       |
| Plusieurs standards                                     | 10       |
| Adaptation                                              | 10       |
| Plusieurs interfaces                                    | 10       |
| Adaptation                                              | 10       |
| PRENDRE UNE IMAGE DE SON DISQUE DUR                     | 11       |
| Le besoin                                               | 11       |
| Le risque                                               | 11       |
| Le moyen                                                | 11       |
| Avec Ghost                                              | 11       |
| TENIR L'INVENTAIRE DE SON DISQUE DUR                    | 13       |
|                                                         | 14       |
| Connecter un disque                                     | 14       |
| Partitionner un disque                                  | 14       |
| Vue d'ensemble                                          | 14       |
| Avantages et inconvénients du partitionnement :         | 15       |
| L'outil standard<br>En WinVD standard                   | 15       |
| En winter standard<br>Avec Partition magic              | 10<br>16 |
| Formater un disque                                      | 10       |
| En Dos                                                  | 17       |
| En Windows                                              | 17       |

|                                                   | 10 |
|---------------------------------------------------|----|
| Le besoin                                         | 19 |
| Le choix                                          | 19 |
| Un disque dur externe                             | 19 |
| Un disque dur interne                             | 19 |
| Acheter                                           | 19 |
| Installer                                         | 20 |
| Vérifier                                          | 20 |
| Formater                                          | 22 |
| Rendre le disque dur amovible                     | 22 |
| REMPLACER SON DISQUE DUR                          | 23 |
| Le besoin                                         | 23 |
| Le moyen                                          | 23 |
| L'outil                                           | 23 |
| INSTALLER UN DISQUE DUR EXTERNE                   | 24 |
| Interfaces disponibles                            | 24 |
| SYNCHRONISER DEUX MICROS                          | 25 |
| Le besoin                                         | 25 |
| Le moyen                                          | 25 |
| Alternative                                       | 25 |
| L'outil                                           | 25 |
| Quelques fichiers                                 | 25 |
| Plusieurs centaines de fichiers                   | 26 |
| Les logiciels                                     | 27 |
| Aller plus loin                                   | 28 |
| D'expérience                                      | 28 |
| CRYPTER SES DONNEES                               | 29 |
| Le besoin                                         | 29 |
| Le moyen                                          | 29 |
| Les outils                                        | 29 |
| Cryptage individuel                               | 29 |
| Cryptage de masse                                 | 29 |
| Utiliser PGP                                      | 29 |
| Sur des fichiers                                  | 29 |
| Avec la messagerie Eudora                         | 29 |
| Avec deux sites et deux micros                    | 30 |
| Quand PGP n'est pas en plug-in de Eudora,         | 30 |
| Crypter sur une clé USB Sandisk                   | 30 |
| Conserver ses mots de passe dans un coffre crypté | 32 |
| Keterences                                        | 32 |
|                                                   | 32 |
| Le cryptage symetrique                            | 32 |
| La steganographie, un sujet voisin                | 32 |

## **RECUPERER DES FICHIERS SUPPRIMES**

| Le besoin                                                         | 34       |
|-------------------------------------------------------------------|----------|
| Le moven                                                          | 34       |
| Recommandation importante                                         | 34       |
| Démarche de récupération                                          | 34       |
| L'outil                                                           | 35       |
| D'autres outils                                                   | 36       |
| RECUPERER LE CONTENU D'UN DISQUE DUR ENDOMMAGE ?                  | 38       |
| NETTOYER COMPLETEMENT UNE DISQUETTE OU UN DISQUE DUR              | 39       |
| L'outil                                                           | 39       |
| L'utilisation                                                     | 39       |
| Encore plus sûr ?                                                 | 42       |
| ANNEXES                                                           | 43       |
| Des sources d'information sur le DOS                              | 43       |
| Batch files                                                       | 43       |
| Commande Choice                                                   | 43       |
| Errorlevel                                                        | 45       |
| Enter ASCII characters                                            | 45       |
| Suppression de fichiers et répertoires                            | 45       |
| Comment Booter depuis un CD ?                                     | 45       |
| Démarche                                                          | 46       |
| Master/Slave HDD                                                  | 46       |
| Glossaire                                                         | 46       |
| Accéder à un répertoire d'un autre PC                             | 46       |
| Pré-requis                                                        | 46       |
| Déclarer un répertoire partagé                                    | 48       |
| Adresser le répertoire partagé                                    | 53       |
| Précautions                                                       | 54       |
| Faire du PDF                                                      | 54       |
| Le besoin                                                         | 54       |
| Le moyen                                                          | 54       |
| Une « image » ISO ?                                               | 33       |
| Le besoin                                                         | 33       |
| Un Service                                                        | 33       |
|                                                                   | 33       |
| Acces aux services existants                                      | ))<br>50 |
| Ajout d'un service                                                | 56<br>56 |
| Les Codecs                                                        | 50       |
|                                                                   | 50<br>50 |
| S en debrouiller                                                  | 30<br>57 |
| Java est-11 Installe ?                                            | 57       |
| Dour restaurer                                                    | 51       |
| roui issiduisi                                                    | 50<br>50 |
| Lancement automatique à chaque neure<br>Variables d'anvironnement | 50<br>50 |
|                                                                   | 59<br>50 |
|                                                                   | 59       |
|                                                                   | 00       |

| Exemple                                               | 62       |
|-------------------------------------------------------|----------|
| Spécifier des caractères accentués dans un BAT file   | 63       |
| L'outil                                               | 63       |
| Exemple                                               | 63       |
| Mêmes liaisons avec 2 disques différents              | 64       |
| Le besoin                                             | 64       |
| Le problème                                           | 64       |
| Les solutions                                         | 64       |
| Reconnaissance automatique d'une clé USB              | 66       |
| Manifestation                                         | 66       |
| Remède                                                | 67       |
| NTES ou FAT                                           | 68       |
| NTES                                                  | 68       |
| Γίτ                                                   | 60       |
| Modifier le Registre                                  | 69       |
| Organisation du registre                              | 69       |
| Modifier une clé                                      | 0)<br>70 |
| Ajouter une valeur                                    | 70       |
| Ajouter une valeur<br>Dersonneliser les notifications | 71       |
| Points de restauration                                | 72       |
| Várifiar las paramètras                               | 73       |
| Créer un point de restauration                        | 73       |
| Afficher les points existents                         | 74       |
| Afficher les points existants                         | 15       |
| Kestaurer ie systeme                                  | /6       |
| Installer winXP                                       | 11       |
| Elements                                              | 11       |
| Demarche                                              | //       |
| Sur un autre micro                                    | 77       |
| Sur le micro Cible                                    | 77       |
| DOS en fenêtre réduite                                | 77       |
| Assistance à distance                                 | 77       |
| Environnement                                         | 77       |
| Opérations                                            | 78       |
| Démarrer / arrêter un micro automatiquement           | 78       |
| Démarrer                                              | 78       |
| Arrêter                                               | 79       |
| Windows update                                        | 79       |
| Le BIOS                                               | 81       |
| Ckoi ?                                                | 81       |
| A quoi ça sert ?                                      | 81       |
| Entrer dans le Bios                                   | 81       |
| DNS                                                   | 81       |
| Free                                                  | 81       |
| Wanadoo                                               | 81       |
| Le Gestionnaire des programmes                        | 82       |
| Installation d'un Support pack                        | 82       |

## **En amont**

Ce document fait suite au document *Micro-ordinateurs, informations, idées, trucs et astuces, la micro-informatique, tome 1* qui doit être lu en premier.

## **Réduire la taille de quelques fichiers ?**

## Le besoin

Certains fichiers sont parfois trop gros pour :

- tenir sur une disquette<sup>3</sup>, voire une clé USB
- rester en l'état sur un disque dur

#### Le moyen

Pour réduire leur taille, il suffit de les compresser, au moins pour ceux pour lesquels c'est possible.

Comme de nombreux fichiers<sup>4</sup> contiennent de nombreux caractères répétitifs<sup>5</sup>, il est possible de les exprimer de manière plus économe pour un stockage.

#### L'outil

Le logiciel Winzip est un standard du marché :

| 🙀 WinZip - projets-4Q04.zip                  |                   |                            |           |      |         |        | ۱×  |
|----------------------------------------------|-------------------|----------------------------|-----------|------|---------|--------|-----|
| Eichier Actions Options Aide                 |                   |                            |           |      |         |        |     |
| Nouveau Ouvrir Favoris Ajouter Extra         | 🗎 😪 🙋             | ile Assistant              |           |      |         |        |     |
| Nom 📎                                        | Туре              | Modifié                    | Taille    | Taux | Compr   | Chemin |     |
| Acces Mainframe_4B16.doc                     | Document Micro    | 16/11/2004 10:04           | 3 415 552 | 11%  | 3 045   |        |     |
| Administrations.doc                          | Document Micro    | 19/10/2004 16:36           | 25 088    | 86%  | 3 624   |        |     |
| Arborescence Pleionee.doc                    | Document Micro    | 16/11/2004 11:59           | 36 864    | 68%  | 11 819  |        |     |
| Boite a outils_0.9.doc                       | Document Micro    | 19/11/2004 10:06           | 175 616   | 49%  | 88 699  |        |     |
| Choix ORB.doc                                | Document Micro    | 11/10/2004 13:59           | 39 936    | 61%  | 15 722  |        |     |
| CICS Conn bats.doc                           | Document Micro    | 06/10/2004 17:09           | 33 280    | 81%  | 6 463   |        |     |
| Concevoir et développer avec Crossworld      | Document Micro    | 18/11/2004 17:06           | 2 263 552 | 33%  | 1 507   |        |     |
| connexion ORB 1.vsd                          | Dessin Microsoft  | 11/10/2004 11:23           | 16 896    | 50%  | 8 471   |        |     |
| 🖺 Connexion réseau.doc                       | Document Micro    | 21/10/2004 15:29           | 62 464    | 38%  | 38 988  |        |     |
| Connexions à DB2 MVS.doc                     | Document Micro    | 18/10/2004 15:36           | 28 672    | 62%  | 11 012  |        |     |
| CW11.vsd                                     | Dessin Microsoft  | 28/10/2004 09:43           | 34 816    | 61%  | 13 604  |        |     |
| CXWD1.vsd                                    | Dessin Microsoft  | 18/11/2004 15:06           | 33 280    | 56%  | 14 522  |        |     |
| Domaines de compétences du developpeu        | Document Micro    | 04/10/2004 16:27           | 19 456    | 85%  | 2 939   |        |     |
| Exploitation de Crossworlds aux Etudes_0     | Document Micro    | 27/10/2004 16:27           | 1 760 256 | 30%  | 1 238   |        |     |
| fonctions Unix usuelles.doc                  | Document Micro    | 11/10/2004 16:02           | 135 680   | 83%  | 23 366  |        |     |
| Gestion des actifs.doc                       | Document Micro    | 07/10/2004 17:31           | 30 720    | 83%  | 5 192   |        |     |
| Installer Crossworlds en DEV V1.3.doc        | Document Micro    | 18/10/2004 09:52           | 5 801 472 | 7%   | 5 420   |        |     |
| Installer Crossworlds hors DEV_1.3.doc       | Document Micro    | 16/11/2004 11:06           | 4 715 520 | 8%   | 4 359   |        |     |
| Le poste de travail Crossworlds_1.0.doc      | Document Micro    | 28/10/2004 08:28           | 908 288   | 29%  | 640 448 |        |     |
| Livrables d'étude pour la plate forme AI.doc | Document Micro    | 01/10/2004 16:01           | 29 184    | 85%  | 4 471   |        | _   |
| MO 1.vsd                                     | Dessin Microsoft  | 18/11/2004 15:54           | 29 184    | 57%  | 12 485  |        |     |
| Normes Crossworlds_1.2.doc                   | Document Micro    | 28/10/2004 08:28           | 330 752   | 46%  | 179 201 |        |     |
| perimetre logiciels IBM_4B17.xls             | Feuille Microsoft | 17/11/2004 15:58           | 18 944    | 78%  | 4 191   |        |     |
| pres AI 1.vsd                                | Dessin Microsoft  | 26/10/2004 14:42           | 30 720    | 57%  | 13 203  |        |     |
| Presentation de la plate-forme AI_1.0.doc    | Document Micro    | 18/11/2004 11:35           | 616 448   | 46%  | 331 585 |        |     |
| Présentation-Prodv1.2.ppt                    | Présentation Mi   | 26/10/2004 13:30           | 407 552   | 28%  | 293 567 |        |     |
| Périmètre logiciel IBM_4B15.doc              | Document Micro    | 16/11/2004 09:09           | 61 952    | 85%  | 9 453   |        |     |
| Cuestions à IBM.doc                          | Document Micro    | 14/10/2004 15:40           | 19 456    | 87%  | 2 494   |        |     |
| •                                            | P                 | 27/10/2004 14:10           | 1         | E004 | 10.000  |        | ١Î  |
| électionnés 0 fichiers, 0 octets             | To                | otal 39 fichiers, 24 527Ko |           |      |         | - 0    | 5   |
|                                              |                   |                            |           | _    |         |        | - / |

<sup>&</sup>lt;sup>3</sup> Capacité = 1,4 Meg ou tout autre support (messagerie)

<sup>&</sup>lt;sup>4</sup> Word, Excel, ...

<sup>&</sup>lt;sup>5</sup> particulièrement des blancs

Il est possible de le télécharger depuis le site <u>www.tucows.com</u>; il existe des versions dites d'évaluation qui permettent de ne pas le payer.

## Les résultats

- fichiers Word, Excel : un gain de 75-80%
- fichiers image: pratiquement aucun gain puisque ces fichiers sont en général compressés à l'origine<sup>6</sup>

## Notice d'utilisation

Pour la notice d'utilisation de Winzip, consulter le document « Micro-ordinateurs, informations, idées, trucs et astuces, Utiliser ZIP ».

## Un outil supplémentaire

Pour invoquer Winzip depuis un fichier .BAT, télécharger le *WinZip Command Line* qui apporte :

- WZZIP
- WZUNZIP

 $<sup>^{6}</sup>$  une photo de 2 Mega pixels = 300k à 500 k

## Découper en plusieurs morceaux des fichiers un peu gros

## Le besoin

Par exemple, pour pouvoir :

- Transporter un gros fichier sur plusieurs disquettes
- Envoyer un gros fichiers en plusieurs morceaux<sup>7</sup> sur Internet en pièce attachée de messagerie

## Le moyen

Il suffit de découper le gros fichier en plusieurs morceaux tout en étant capable de recoller les morceaux à l'arrivée.

Naturellement, il faut aussi que le logiciel utilisé ne soit pas lui-même trop gros.

## L'outil

Le logiciel CGF<sup>8</sup>:

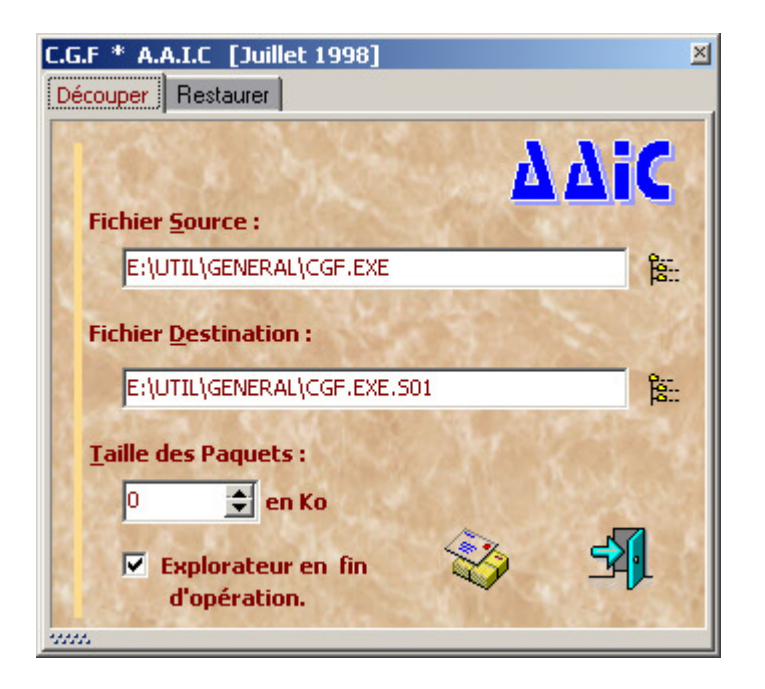

montré dans la petite fenêtre orange.

<sup>8</sup> à charger depuis Internet

<sup>&</sup>lt;sup>7</sup> autant de messages

## L'univers des disques durs

## Grands ou petits

Plusieurs formats existent :

- 3,5 pouces : les disques durs courants
- 2,5 pouces : les disques durs pour PC portable
- 1,5 pouces : les disques durs pour baladeur

#### Interne ou externe

Un disque dur est d'ordinaire utilisé en interne.

Un disque dur externe est simplement un disque dur interne placé dans un boitier externe.

## **Plusieurs standards**

Plusieurs standards existent :

- standard IDE :
- standard  $ATA^9$ :
- standard SATA<sup>10</sup> :

#### **Adaptation**

Un disque SATA peut remplacer un disque ATA en utilisant un adaptateur ATA/SATA.

## **Plusieurs interfaces**

Les disques externes peuvent être connectés en :

- USB 1.1 ou 2
- Firewire
- Avec la nappe classique et les quatre câbles d'alimentation électrique

#### **Adaptation**

Un disque ATA peut être connecté en USB en utilisant un adaptateur ATA/USB :

- Connecteur ATA-USB
- Alimentation électrique à 4 broches

#### Remarques :

• Mettre le jumper sur le disque pour l'identifier comme *Cable select* 

<sup>&</sup>lt;sup>9</sup> Ultra ATA

<sup>&</sup>lt;sup>10</sup> Serial ATA

Infos, idées, trucs et astuces

## Prendre une image de son disque dur

## Le besoin

Un disque dur contient en particulier de nombreux logiciels<sup>11</sup> dont l'installation est longue et délicate.

Ces logiciels sont accompagnés pour beaucoup de paramétrages techniques élaborés.

## Le risque

Le disque dur peut présenter une erreur permanente en lecture dans une « zone système » du disque, ce qui rendrait le système inopérant et le micro inutilisable<sup>12</sup>.

## Le moyen

La solution consiste à créer une « image » du système installé qui serait restaurée en totalité en cas d'incident grave.

Plusieurs logiciels proposent cette fonction :

- Ghost
- Drive image
- Drive backup
- d'autres encore ... •

#### **Avec Ghost**

#### Création de l'image

- commencer par nettoyer le disque C pour éviter d'avoir une image trop grosse •
  - la première fois, créer une disquette de Boot Ghost :
    - avec le Wizard
    - faire Suivant 6 fois de suite + Finish
- redémarrer le micro avec la diskette
- faire :
  - Local/Disk/To image •
  - Drive  $1^{13}/OK$
  - Dans Look in, sélectionner D:/Ghost/xx<sup>14</sup>
  - Dans *File name*, saisir *Image* (en Qwerty) •
  - Save
  - Compress image file/High
  - Proceed/Yes
- Attendre 20 minutes environ pour 2 Giga

<sup>&</sup>lt;sup>11</sup> Windows, Word, Excel, Explorer, .....

<sup>&</sup>lt;sup>12</sup> ça arrive, j'ai eu ça une fois <sup>13</sup> le disque C :

<sup>&</sup>lt;sup>14</sup> xx : BL. MO. ...

Restauration d'une image

- faire :
  - Local/Disk/From image
- Saisir le code licence : F4D4B28BB2C6<sup>15</sup>

Visualiser le contenu d'une image

| 🔍 Navi     | gation en cours - Norton Ghost 20                                                                                                    | 02                                                                                     |      |                                                                               |                       |
|------------|----------------------------------------------------------------------------------------------------|----------------------------------------------------------------------------------------|------|-------------------------------------------------------------------------------|-----------------------|
| <u> </u>   | r <u>E</u> dition Affic <u>h</u> age <u>A</u> llerà Fa <u>v</u>                                                                                                    | oris <u>O</u> utils <u>?</u>                                                           |      |                                                                               | 100 A                 |
| Préc       | <mark>陰 Image.gho - Ghost Explorer</mark><br>File Edit <u>V</u> iew <u>H</u> elp                                                                                                    |                                                                                        |      |                                                                               | Propriétés »          |
| Adress     |                                                                                                    | ? 🔗 🖺                                                                                  |      |                                                                               | <u> </u>              |
| Dossier    | D:\Ghost\MO\Image.gho     Fal32 - SYSTEME     Fal32 - SYSTEME | File Name Cath Cath Cath File Name File Name File Name File Name Savet SaveDonnees.BAT | Size | Type<br>Dossier<br>Dossier<br>Dossier<br>Dossier<br>Dossier<br>Fichier de com |                       |
|            |                                                                                                    |                                                                                        |      | Þ                                                                             |                       |
|            | For Help, press F1                                                                                                    | Deleting factu059.doc                                                                  |      | NUM ///                                                                       |                       |
|            | Win38 Donnees (D:) Coth Copy                                                                                                    |                                                                                        |      |                                                                               |                       |
| 1 objet(s) | sélectionné(s)                                                                                                    | 916 Ko                                                                                 |      | 🛄 Poste d                                                                     | le travail            |
| 🏽 🚮 Dém    | harrer                                                                                                    | Nort 🐚 Image.gho - Ghost Ex                                                            |      |                                                                               | 🖥 🎯 🍕 🖑 🗐 💭 🚮 🕺 22:15 |

#### <u>Avertissement :</u>

Un « Ghost » n'est pas possible entre deux partitions d'un même disque physique ; il faut que le disque Cible soit physiquement distinct du disque Source.

<sup>&</sup>lt;sup>15</sup> il apparaît sur le premier panneau au démarrage avec la disquette

## Tenir l'inventaire de son disque dur

ou d'une partie seulement du disque dur, avec le logiciel **XXCOPY**<sup>16</sup> et cette commande :

#### xxcopy d:\ d:\inventaire /H /E /TR0 /CCY /KN

Dans cet exemple, le disque D : entier est inventorié ; le résultat est placé dans un répertoire nommé Inventaire sur ce même disque et créé pour la circonstance.

Cet inventaire reprend l'arborescence des répertoires et nomme tous les fichiers existants ; leur taille est uniformément à zéro, ce qui ne prend pas de place<sup>17</sup>.

L'exécution récurrente de cet ordre maintient bien l'inventaire à jour car il gère aussi bien les ajouts, c'est facile, que les suppression des fichiers, et ça, c'est moins courant.

Attention :

seule une lecture attentive de la documentation XXCOPY permet de vérifier que ces commandes produiront bien l'effet souhaité

 <sup>&</sup>lt;sup>16</sup> à charger sur Internet
 <sup>17</sup> ou presque

Infos, idées, trucs et astuces

## Installer un nouveau disque

## Connecter un disque

Une fois l'ancien disque déconnecté, le nouveau disque est connecté :

- à l'image de celui qui était connecté pour ce qui concerne les câbles
- en respectant les placements de jumpers existants : master, slave, cable select, ...<sup>18</sup>

Neuf, un nouveau disque est vierge<sup>19</sup>, il doit :

- 1. être Partitionné, même s'il ne doit avoir qu'une partition
- 2. être Formaté (le partitionnement formate)

#### Sources :

• <u>http://fdisk.radified.com/</u>

## Partitionner un disque

Un disque physique de grande taille peut être partitionné en deux/plusieurs<sup>20</sup> disques logiques de plus petite dimension.

Remarques :

• le partitionnement peut résoudre des problèmes avec un Bios trop faible pour supporter un gros disque puisque cette faiblesse est liée à la taille du disque logique, pas à celle du disque physique

#### Vue d'ensemble

## Il y a trois sortes de partitions: la **partition principale**, la **partition étendue** et les **lecteurs logiques**.

Un disque peut contenir jusqu'à quatre partitions principales (dont une seule peut être active), ou trois partitions principales et une partition étendue.

Dans la partition étendue l'utilisateur peut créer des lecteurs logiques (c'est-à-dire "simuler" plusieurs disques durs de taille moindre).

Voyons voir un exemple, dans lequel le disque contient une partition principale et une partition étendue composée de trois lecteurs logiques (nous verrons par la suite les partitions principales multiples) :

<sup>&</sup>lt;sup>18</sup> voir par ailleurs

<sup>&</sup>lt;sup>19</sup> Simplement parce que son utilisation future ne peut pas être dévinée à l'avance (Windows, Apple, Linux, ...)

 $<sup>^{20}</sup>$  maximum = 4 *Primary partitions*, plus avec des *Logical partitions* 

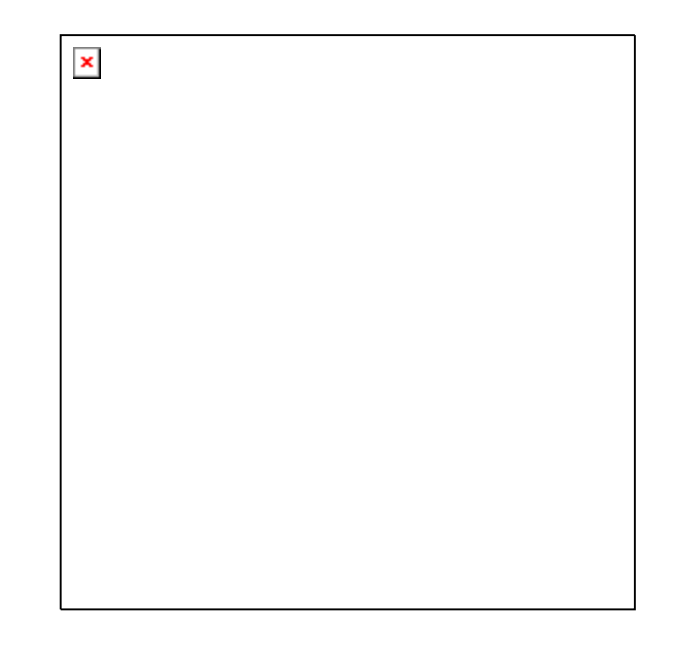

#### Avantages et inconvénients du partitionnement :

#### Avantages :

- cela permet de séparer le système d'exploitation et les documents :

En cas de réinstallation, il suffira d'effacer la partition contenant Windows. On conservera la partition contenant les documents et les sauvegardes.

- Cela facilite la défragmentation :

Au lieu de défragmenter le disque dur en entier, on défragmente uniquement les partitions qui sont le plus modifiées.

La partition Documents sera plus rapidement fragmentée (à cause des enregistrements successifs de fichiers) que la partition contenant le système d'exploitation.

- Cela permet d'organiser le contenu de son disque :

Exemple : faire une partition dédiée à la vidéo si l'on utilise un caméscope. Faire une partition pour chaque utilisateur, etc.

- Cela permet d'installer plusieurs systèmes d'exploitation :

On peut faire cohabiter sur un disque : Windows 98, Windows XP, Linux, etc. A condition que chacun soit installé sur une partition différente.

#### Inconvénients :

- Cela ne remplace pas une sauvegarde externe : si le disque dur vient à lâcher, toutes les données seront perdues, sur toutes les partitions.

- Il est difficile de trouver la taille idéale : on peut créer des partitions qui se révèlent trop petites ou trop grandes à l'usage.

#### L'outil standard

L'outil est le logiciel standard sous DOS nommé FDISK.

#### <u>En ligne</u>

- Mettre le nouveau disque en disque Slave
- Ouvrir une boite DOS et passer la commande

#### Par disquette

Il faut créer/utiliser une disquette auto chargeable avec FDISK dessus.

Aller à http://radified.com/Files/ télécharger bootmec.exe qui permet de créer la disquette nécessaire.

#### La démarche

Commencer par un Boot avec la disquette.

- ٠ L'interface est de type DOS, en caractères blancs sur fond noir
- les chiffres doivent être saisis sur le pavé numérique, à droite
- pour repartitionner un disque qui l'est déjà, il faut commencer par détruire les partitions • existantes<sup>21</sup>

Arrivé en DOS :

- lancer la commande FDISK qui amène l'interface correspondante •
- choisir la fonction nécessaire

#### **En WinXP standard**

Une procédure spécifique existe en WinXP, le Gestionnaire de disque<sup>22</sup> :

| 📕 Gestion de l'ordinateur            |                      |                       |         |       |                |                         |            |      |     |       |      |     |
|--------------------------------------|----------------------|-----------------------|---------|-------|----------------|-------------------------|------------|------|-----|-------|------|-----|
| B Eichier Action Affichage Fenêtre 2 |                      |                       |         |       |                |                         |            |      |     |       |      |     |
| ⇐ → 🗈 📧 😫 🔮 🗳                        | : 🔯 😼                |                       |         |       |                |                         |            |      |     |       |      |     |
| 🖳 Gestion de l'ordinateur (local)    | Volume               | Disposition           | Туре    | Sys   | Statut         | Capacité                | Espace     | %    | T   | Délai |      |     |
| 🖻 🌇 Outils système                   | HP_PAVILION (C:)     | Partition             | De base | NTFS  | Sain (Système) | 142,07 Go               | 135,51 Go  | 95 % | Non | 0%    |      |     |
| 🕀 🔟 Observateur d'événements         | HP_RECOVERY (D:)     | Partition             | De base | FAT32 | Sain           | 6,96 Go                 | 2,75 Go    | 39 % | Non | 0%    |      |     |
| 🕀 🔜 Dossiers partagés                | An disque (E:)       | Partition             | De base | CDFS  | Sain           | 2,63 Go                 | 0 Mo       | 0%   | Non | 0%    |      |     |
|                                      |                      |                       |         |       |                |                         |            |      |     |       |      |     |
| Gestionnaire de périphérique         |                      |                       |         |       |                |                         |            |      |     |       |      |     |
| E Stockage                           |                      |                       |         |       |                |                         |            |      |     |       |      |     |
| Stockage amovible                    |                      |                       |         |       |                |                         |            |      |     |       |      |     |
| Gestion des disques                  |                      |                       |         |       |                |                         |            |      |     |       |      |     |
| E Services et applications           |                      |                       |         |       |                |                         |            |      |     |       |      |     |
|                                      |                      |                       |         |       |                | -                       |            |      |     |       |      |     |
|                                      | 🗇 Disque 0           |                       |         |       |                |                         |            |      |     |       |      |     |
|                                      | De base              | P_RECOVER             | Y (D:)  |       |                | HP_PAV                  | ILION (C:) |      |     |       |      |     |
|                                      | Connecté             | ,97 GO FA I 32<br>ain |         |       |                | - 142,07 G<br>Sain (Svs | tème)      |      |     |       |      | / = |
|                                      |                      |                       |         |       |                | 1.5 3.6 7.5             |            |      |     |       | <br> | 4   |
|                                      | 🚽 Disque 1           |                       |         |       |                |                         |            |      |     |       |      |     |
|                                      | Amovible (F:)        |                       |         |       |                |                         |            |      |     |       |      |     |
|                                      | Aucun média          |                       |         |       |                |                         |            |      |     |       |      |     |
|                                      |                      |                       |         |       |                |                         |            |      |     |       |      | ~   |
|                                      | Partition principale |                       |         |       |                |                         |            |      |     |       |      |     |
|                                      |                      |                       |         |       |                |                         |            |      |     |       |      |     |

Remarques :

- Le partitionnement WinXP est destructeur<sup>23</sup> •
- Des outils existent qui permettent de repartitionner une partition existante sans • destruction : Partition magic

#### **Avec Partition magic**

En utilisant les disquettes Rescue :

- Boot sur la disquette 1
- Quand demandé, monter la disquette 2 •

 <sup>&</sup>lt;sup>21</sup> ce qui efface toutes les données enregistrées
 <sup>22</sup> clic droit sur *Poste de travail*, sélectionner *Gérer*

<sup>&</sup>lt;sup>23</sup> Dit autrement, les données présentes initialement doivent être recréées

- Sélectionner la partition initiale à redimensionner<sup>24</sup>
- Clic droit sur la partition + sélectionner *Resize / Move*
- Décaler la limite droite du rectangle présenté
- Sélectionner l'espace libre
- Clic droit + *Create*
- Saisir *Primary / NTFS*, le nom à donner à la partition<sup>25</sup>
- Bouton *Apply*

#### Remarques :

• Le partitionnement avec Partition magic n'est pas destructeur ; il peut donc être réalisé sur un disque comportant des fichiers

#### Par exemple, remplacer un disque existant

Vérifier d'abord le positionnement des jumpers sur l'arrière du disque.

Dans cet exemple, le disque à remplacer est le deuxième disque d'un PC en Win98 :

- Lancer *Partition magic*
- Faire *Operations / Create*
- Dans la fenêtre, saisir :
  - Create as : *Primary partition*
  - Partition type : *FAT32*
  - Label : *Xxxxx*
  - Size : la totalité
  - Bouton *OK*
- Bouton Apply
- Bouton *OK*

#### Formater un disque

#### En Dos

L'outil est le logiciel standard sous DOS nommé FORMAT.

#### <u>En ligne</u>

- Mettre le nouveau disque en disque Slave
- Ouvrir une boite DOS et passer la commande

#### Par disquette

Il faut créer/utiliser une disquette auto chargeable.

A compléter

#### **En Windows**

Avec le *Gestionnaire de disque :* 

<sup>&</sup>lt;sup>24</sup> un disque dur a toujours une partition existante

<sup>&</sup>lt;sup>25</sup> Données, Système, ...

| 💻 Gestion de l'ordinateur                                                                                                    |                                                                                                    |                                                                                                    |                                                                                                    |                                                                                                    |                                      | _8×                                |
|----------------------------------------------------------------------------------------------------|----------------------------------------------------------------------------------------------------|----------------------------------------------------------------------------------------------------|----------------------------------------------------------------------------------------------------|----------------------------------------------------------------------------------------------------|--------------------------------------|------------------------------------|
| I Fichier Action Affichage Fent                                                                                                    | kre ?                                                                                                    |                                                                                                    |                                                                                                    |                                                                                                    |                                      |                                    |
| ⇔⇒ € 🖬 🗳 X 🖆                                                                                                    | i 🖙 🔍 🕅                                                                                                    |                                                                                                    |                                                                                                    |                                                                                                    |                                      |                                    |
| Getton de l'ordnateur (local)     Dotto système     Dotto système     Dotto système     Dotto système     Dotto système     Dotto système     Journaux et alattes de perior     Sochage anonhie     Disclage anonhie     Disclage anonhie     Disclage anonhie     Disclage anonhie     Disclage anonhie     Disclage anonhie     Disclage anonhie     Disclage anonhie     Disclage anonhie     Disclage anonhie | Volume<br>DODNEES (F:)<br>GHOSTS (L:)<br>HERDR (N:)<br>GHOSTS (L:)<br>HERDR (N:)<br>GHOSTS (L:)<br>HERDR (N:)<br>SAUVE (R:)<br>SAUVE (R:)<br>SAUVE (R:) | Dispon.         Type         Spitt.         Statut           Patthion         De base         NTS         Sain           Patthion         De base         FAT32         Sain           Patthion         De base         FAT32         Sain           Patthion         De base         FAT32         Sain           Patthion         De base         FAT32         Sain           Patthion         De base         FAT32         Sain           Patthion         De base         FAT32         Sain           Patthion         De base         FAT32         Sain           Patthion         De base         FAT32         Sain           Patthion         De base         FAT32         Sain           Patthion         De base         FAT32         Sain           Patthion         De base         FAT32         Sain           Patthion         De base         NTF5         Sain (D | Capacifie         Ergon         32           71.94 Ge         48.95 Ge         64.95 Ge         91           74.51 Ge         67.65 Ge         91         6.95 Ge         21.74 Ge         32           2.92 Ge         13.77 Ge         44         94         94         94         94         94         93,78 Ge         13.22 Ge         13.22 Ge         33,25 Ge         33,25 Ge         33,25 Ge         33,25 Ge         35,36 Ge         55 | T.         Défa           %         Non         0%           %         Non         0%           %         Non         0%           %         Non         0%           %         Non         0%           %         Non         0%           %         Non         0%           %         Non         0%           %         Non         0%           %         Non         0% | i                                    |                                    |
|                                                                                                    | Corriecté                                                                                                    | HP_RECOVERY (D:)<br>6,97 Go FAT32<br>Sain                                                                                                    | systeme (C:)<br>30,35 GoNTFS<br>Sain (Système)                                                                                                    |                                                                                                    | DONNEES (F:)<br>71,94 GoNTFS<br>Sain | SAUVE (G:)<br>38,78 Go NTFS<br>San |
|                                                                                                    | Disque 1     Amovible (H:)     Aucun média                                                                                                    |                                                                                                    |                                                                                                    |                                                                                                    |                                      |                                    |
|                                                                                                    | Disque 2     Amovible [1:]     Aucun média                                                                                                    |                                                                                                    |                                                                                                    |                                                                                                    |                                      |                                    |
|                                                                                                    | Amovible (J:) Aucun média                                                                                                    |                                                                                                    |                                                                                                    |                                                                                                    |                                      |                                    |
|                                                                                                    | Disque 4     Amovible (K:)     Aucun média                                                                                                    |                                                                                                    |                                                                                                    |                                                                                                    |                                      |                                    |
|                                                                                                    | Disque 5<br>Amovible<br>245 Mo<br>Connecté                                                                                                    | PROF (M:)<br>245 Mo FAT32<br>Sain                                                                                                    |                                                                                                    |                                                                                                    |                                      |                                    |
|                                                                                                    | Disque 6<br>De base<br>27,93 Go<br>Connecté                                                                                                    | MIRDIR (N:)<br>27.93 Go FAT32<br>Sain                                                                                                    |                                                                                                    |                                                                                                    |                                      |                                    |
|                                                                                                    | CP Disque 7<br>De base<br>74,53 Go<br>Cornecté                                                                                                    | GHOSTS (L-)<br>74.53 Go FAT32<br>Sain                                                                                                    |                                                                                                    |                                                                                                    |                                      |                                    |
|                                                                                                    | CD-ROM 0 DVD (E:) CD Audio                                                                                                    |                                                                                                    |                                                                                                    |                                                                                                    |                                      |                                    |
| u >                                                                                                    | Partition principale                                                                                                    |                                                                                                    |                                                                                                    |                                                                                                    |                                      |                                    |
| 2 Démarrer 🔐 L:\Recycled                                                                                                    | 🖞 Gestionnaire d 💆                                                                                                    | Lotus Organiz                                                                                                    | 🔏 MSN Messen 🕎 Micross                                                                                                    | ft Wor 🔀 M                                                                                                    | ficrosoft Exc 🖳 Gestion de 🤘 🥳       | 5° 🔍 📩 🖽 🖿 🤽 🔽 🛄 🖨 K 🗞 19.48       |

• Clic droit sur le disque concerné

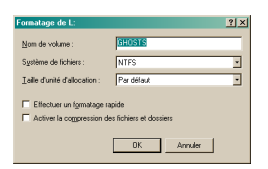

- Choisir le type de format, le nom du disque
- confirmer

## Ajouter un deuxième disque dur

## Le besoin

Par exemple, pour :

- séparer programmes sur un disque<sup>26</sup> et données sur un autre<sup>27</sup> •
- faire des sauvegardes fréquentes et automatiques des données entre deux disques<sup>28</sup>
- assurer le transport d'un grand nombre de fichiers<sup>29</sup>

## Le choix

Il est possible d'ajouter :

- Un disque dur externe
- Un disque dur interne

Avantages/inconvénients :

A compléter

## Un disque dur externe

Acheter un disque dur externe qui peut être :

- Un disque 2,5 pouces<sup>30</sup>
- Un disque 3,5 pouces

Avantages/inconvénients :

- Un DD 2,5 est léger, pratique à transporter
- Un DD 3,5 a une capacité plus importante

La connexion peut être :

- Connexion USB, 1.1 ou  $2^{31}$
- Firewire<sup>32</sup>

en fonction des prises existantes sur le micro concerné.

#### Remarques :

- L'alimentation électrique d'un DD en USB se fait parfois au moyen d'une deuxième prise USB
- Il existe des prises convertisseurs entre USB et nappe<sup>33</sup>

## Un disque dur interne

#### Acheter

<sup>&</sup>lt;sup>26</sup> le disque C

<sup>&</sup>lt;sup>27</sup> le disque D
<sup>28</sup> du disque D vers le disque C

<sup>&</sup>lt;sup>29</sup> avec un deuxième disque « externalisé »

<sup>&</sup>lt;sup>30</sup> à base de disque dur de portable

<sup>&</sup>lt;sup>31</sup> ce qui passe en USB 2 passe en USB 1.1, simplement plus lentement

<sup>&</sup>lt;sup>32</sup> passe pour être un peu plus rapide que l'USB 2

<sup>&</sup>lt;sup>33</sup> le moyen de raccordement naturel d'un disque dur interne

Pour un disque dur interne :

- Une nappe à 3 connecteurs
- Une cordon d'alimentation à 3 connecteurs •
- Un tout petit jumper<sup>34</sup> pour pouvoir spécifier un des deux disques en « esclave »
- Le disque

#### **Installer**

Pour un disque dur interne :

- avec le fil rouge du coté du faisceau d'alimentation<sup>35</sup> La *nappe*
- La *rallonge* son connecteur ne rentre que dans un sens donc il n'y a pas d'erreur • possible
- Le *jumper* en respectant les pictogrammes inscrits sur le disque dur à mettre en « esclave »

Poser le deuxième disque dur au meilleur endroit dans le bâti de l'unité centrale, au besoin en l'isolant avec un bon adhésif.

#### Identité du disque dur supplémentaire

Pour un disque dur interne, il faut lui donner une identité qui peut être :

- devient le disque C :, celui sur lequel Boot le système Master :
- recevra une lettre d'identification autre que C : Slave :

Cette identité est donnée par la mise en place d'un<sup>36</sup> petit jumper sur les bornes du nouveau disque dur, situées entre les connecteurs de la nappe et de l'alimentation.

Consulter:

- soit les pictogrammes collés sur le disque lui-même
- soit la documentation technique du disque

Sur certains disques, à coté du choix Master ou Slave, existe un autre choix<sup>37</sup> dit CS :

- CS : Cable Select
- laisse le système déterminer, entre deux disques, celui qui est Master et celui qui est • Slave suivant leur emplacement sur la nappe<sup>38</sup>
- déterminé par un emplacement spécifique du jumper •
- utilisé sur les Compaq ٠
- à éviter •

#### Découverte du disque dur supplémentaire

Bien identifié par le jumper, Windows se charge normalement de détecter la présence d'un nouveau périphérique suivant la procédure habituelle.

A l'inverse, si Windows ne détecte rien de nouveau, c'est parce que le disque ajouté n'a pas été correctement identifié.

<sup>&</sup>lt;sup>34</sup> souvent livré avec le deuxième disque <sup>35</sup> pour une disquette, ce serait l'inverse

<sup>&</sup>lt;sup>36</sup> deux jumpers dans certains cas

<sup>&</sup>lt;sup>37</sup> les deux seuls protocoles de connexion : Master/Slave ou CS

<sup>&</sup>lt;sup>38</sup> dans ce protocole, *Master* : celui qui est connecté à l'extrémité de la nappe, *Slave* : celui qui est sur le connecteur du milieu

Il peut être nécessaire d'interrompre la séquence de Boot, par exemple, pour redéfinir la configuration Hard et identifier ce nouveau disque ; pour connaître la procédure d'interruption<sup>39</sup>, se reporter à la brochure livrée avec le micro.

Des infos sur :

- Maxtor :
  - <u>http://www.maxtor.com/fr/support/products/index.htm</u> schéma Maxtor :

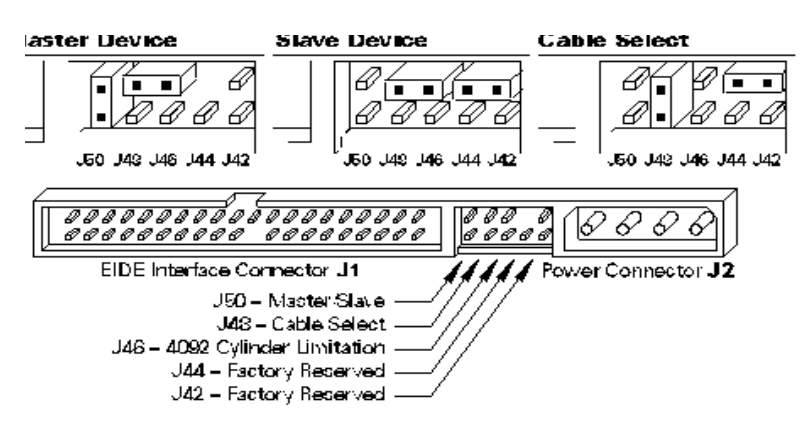

• Western Digital :

http://wdc.custhelp.com/cgi-bin/wdc.cfg/php/enduser/search\_alp.php schéma WD :

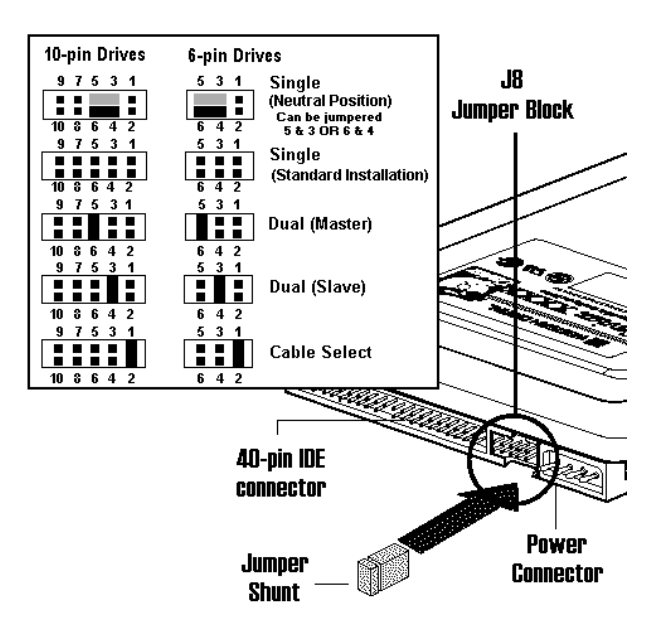

- Seagate<sup>40</sup> :
  - 4 pins seulement
    - master: jumper vertical à gauche
    - slave: sans jumper
    - limité 32 Giga: jumper à droite

<sup>40</sup> nouveau disque C à MO

<sup>&</sup>lt;sup>39</sup> il faut normalement appuyer sur une touche au bon moment mais c'est éminemment variable suivant les constructeurs

• cable select: jumper  $2^e$  position à partird e la gauche

#### <u>Vérifier</u>

Au prochain Boot, passer par l'utilitaire de configuration pour vérifier que les deux disques sont montés, c'est à dire qu'il n'y a pas de conflit de type master-slave.

#### **Formater**

- Identifier l'extension que Windows aura « accroché » à ce nouveau disque : D, E ou F par exemple
- En DOS, exécuter la commande FORMAT D<sup>41</sup>

#### Rendre le disque dur amovible

#### <u>Le besoin</u>

Le disque dur peut interne être rendu amovible pour plusieurs raisons :

- Le mettre en sécurité s'il est utilisé pour la sauvegarde des fichiers
- Le transporter sur un autre micro s'il est utilisé comme conteneur

#### <u>Le moyen</u>

Il faut placer le disque dur interne dans un tiroir extractible.

#### <u>L'outil</u>

Il suffit d'acheter autant de tiroirs extractibles que de micros Cible, un seul dans le premier cas, deux dans le deuxième cas<sup>42</sup>.

Il faut également disposer du deuxième disque dur et de sa connectique<sup>43</sup>, le tout étant d'une bonne longueur pour permettre de placer le tiroir extractible en dehors de l'unité centrale :

- pour la nappe, en commander une de bonne longueur
- pour le cordon d'alimentation, il existe des prolongateurs<sup>44</sup>

#### Identification du disque amovible

Naturellement, le disque amovible devra porter la même identification, Slave ou Master, sur chaque micro sur lequel il sera utilisé ; ceci veut dire que le disque résident sur chacun de ces micros devra lui-même avoir la même identification, Master partout ou Slave partout.

<sup>&</sup>lt;sup>41</sup> ou E ou F, l'extension choisie par le système

<sup>&</sup>lt;sup>42</sup> trois tiroirs pour celui qui aurait deux résidences secondaires

<sup>&</sup>lt;sup>43</sup> comme vu par ailleurs

<sup>&</sup>lt;sup>44</sup> assez courts d'ailleurs

## **Remplacer son disque dur**

## Le besoin

Le disque dur existant devient trop petit.

## Le moyen

- Acheter un disque dur d'une plus grande capacité que l'existant
- Recopier de l'un sur l'autre l'ensemble des fichiers, système, programmes et données.

La difficulté de l'opération se situe dans la recopie d'ensemble ; en effet, il faut :

- Installer le nouveau disque en disque D :
- Copier totalement le contenu du disque C : sur le disque D :
- Identifier le disque D : comme disque principal<sup>45</sup>

## L'outil

Pourvu que le système d'exploitation employé soit Win9x ou ME, un outil efficace pour la copie d'ensemble est le logiciel **XXCOPY** avec sa fonction CLONE.

Il aura naturellement fallu installer ce logiciel avant l'opération de remplacement.

Le *Technical Bulletin*  $n^{\circ}$  10 de XXCOPY<sup>46</sup> décrit en détail la succession des opérations à réaliser pour ce remplacement.

<sup>&</sup>lt;sup>45</sup> comme cible du *Boot* 

<sup>&</sup>lt;sup>46</sup> disponible avec le logiciel

## **Caractéristiques techniques**

## Débits de connexion

- USB1: débit 12 Mbit/s •
- USB2: débit 480 Mbit/s •
- Fire wire : débit 400-800 Mbit/s
- ESata : débit 3 Gbit/s •

A comparer au débit de :

- une connexion Bluetooth<sup>47</sup> : • 1 Mbit/s
- une connexion CPL : 14 à 200 Mbit/s •
- 54 Mbit/s<sup>48</sup> une connexion WiFi: •
- 100 Mbit/s un câble Ethernet : •

#### **Bluetooth**

- classe 1 : 1 Mbit/s, portée : 100 m. maximum •
- classe 2 : 3 Mbit/s, portée : 10 m. maximum •
- classe 3 : portée : 1 m. maximum •

#### **<u>Téléphone</u>**

- 40 k bits GPRS :
- 200 k bits • Edge :
- 3G : • 3G+, ou 3,5G : 10 fois le 3G, équivalent à l'ADSL •

## Temps d'accès

une clé USB courante: 18 Mo/sec en lecture, 10 Mo/sec en écriture •

## **Résolutions**

- la TNT : 640\*480 pixels .
- la  $TMP^{49}$ : 320\*240 pixels •
- une Webcam : 320\*240 pixels

 <sup>&</sup>lt;sup>47</sup> Transmission radio courte distance
 <sup>48</sup> 11 Mbits en norme B

<sup>&</sup>lt;sup>49</sup> TMP : Télévision Mobile Personnelle

## Synchroniser deux micros

## Le besoin

Le besoin de synchronisation correspond à des situations courantes rencontrées avec :

- le micro personnel et le micro professionnel •
- le micro de la résidence principale et celui de la résidence secondaire
- ...

#### Le moyen

Il faut donc identifier les fichiers qui sont nouveaux sur le micro Source, les copier sur un support externe, transporter ce support et, finalement, les recopier sur le micro Cible.

Les moyens employés sont différents suivant que le périmètre à transporter comprend quelques fichiers ou bien s'il faut transporter plusieurs centaines de fichiers à chaque fois.

Pour transporter quelques fichiers, l'utilisation d'une clé USB convient, au besoin associé à l'utilisation de la compression.

Pour transporter quelques centaines de fichiers, il faut alors utiliser un support de grande capacité comme :

- un disque dur amovible<sup>50</sup> •
- une grosse clé USB •

#### Alternative

Conserver ses fichiers sur son micro et y accéder à distance.

Pour ça, utiliser un logiciel comme ORB.

Naturellement, il faut des connexions rapides.

## L'outil

#### **Ouelques fichiers**

Il s'agit d'ordinaire d'un transport à la fois « léger » et fréquent, entre le bureau et la maison par exemple.

Dans ces situations, la synchronisation supporte parfaitement de n'être que partielle.

#### Identifier les fichiers à transporter

Un bon moyen consiste à faire le choix de désigner les fichiers contenus dans la clé USB<sup>51</sup> de transport comme les fichiers « maître », les autres copies, situées sur l'un ou l'autre micro, étant considérées comme « esclave »<sup>52</sup>, pouvant donc être écrasées par une copie « maître » sans hésitation.

 <sup>&</sup>lt;sup>50</sup> voir « Rendre le disque dur amovible », p.22
 <sup>51</sup> ou les disquettes

<sup>&</sup>lt;sup>52</sup> elles servent de référence et/ou de sauvegarde

#### **Copier les fichiers**

Il faut créer deux procédures .BAT de copie dans chacun des deux sens, disquette vers disque et l'inverse, semblables à celle-ci :

rem rem \*\*\* Copie de la disquette sur un disque C rem rem pas de Zip/Unzip (seuls les fichiers "disquette sont Zipés et le restent, sauf exception) a:

> ccopydos a:\burea22C.bat c:\fran\ ccopydos a:\C2burea2.bat c:\fran\

rem -----

REM \FRAN\MICRO ccopydos a:\micro\\*.\* c:\fran\micro\ rem PC\_prof ccopydos a:\micro\PC\_prof.zip c:\fran\micro\

*rem* ------

*REM \FRAN\Web* ccopydos a:\Web\\*.\* c:\fran\Web\

*rem \FRAN\Web\Consultant* ccopydos a:\Web\IConsult\\*.\* c:\fran\Web\IConsult\

*rem \FRAN\Web\PHI* ccopydos a:\Web\2PHI\\*.\* c:\fran\Web\2PHI\

rem \FRAN\Web\Famille
ccopydos a:\Web\3Famille\\*.\* c:\fran\Web\3Famille\

rem \FRAN\Web\Mormoiron
ccopydos a:\Web\4Mormoir\\*.\* c:\fran\Web\4Mormoir\

rem \FRAN\Web\Exemple
ccopydos a:\Web\5Exemple\\*.\* c:\fran\Web\5Exemple\

rem \FRAN\Web\Chaussy
ccopydos a:\Web\6Chaussy\\*.\* c:\fran\Web\6Chaussy\

*cls REM* \*\*\*\*\* *Fin* \*\*\*\*\*

L'utilisation d'une fonction Copy qui sache recopier uniquement les fichiers modifiés<sup>53</sup> fait gagner du temps.

Plusieurs centaines de fichiers

Infos, idées, trucs et astuces

<sup>&</sup>lt;sup>53</sup> avec le logiciel XXCOPY

Quand la synchronisation doit être totale, ceci peut impliquer plusieurs centaines de fichiers.

#### Identifier les fichiers à transporter

Il est possible de :

- soit de transporter tous les fichiers de données existant sur le micro Source
- soit de sélectionner tous les fichiers nouveaux/modifiés depuis une date déterminée<sup>54</sup>, celle-ci pouvant être la date à laquelle l'opération inverse a été réalisée dans l'autre sens<sup>55</sup>

#### **Copier les fichiers**

Les fichiers sont sélectionnés et copiés sur le support externe, soit par copié/collé, soit avec un fichier .BAT, soit encore avec un logiciel Backup/Restore.

#### **Recopier les fichiers**

#### Recopie de remplacement direct

Le moyen le plus simple consiste à recopier directement sur le micro Cible les fichiers copiés du micro Source en spécifiant de remplacer tous les fichiers correspondants.

Implicitement, le micro Source est considéré comme le micro « maître » quel que soit le sens de transfert.

Naturellement, ces copies se font entre le disque C : et le support externe au départ et dans l'autre sens à l'arrivée.

#### Recopie de remplacement complet

Une faille existe dans la méthode précédente puisque les suppressions ne sont pas appliquées, que ce soit pour les fichiers ou les répertoires.

Pour les prendre en compte, il faut supprimer d'abord l'ensemble des fichiers existants avant de recopier les fichiers transportés.

Pour prévenir le risque d'un incident sérieux dans le créneau de temps séparant ces deux opérations, il faut :

- dupliquer l'ensemble des fichiers existants sur un répertoire provisoire supplémentaire •
- effacer l'ensemble des fichiers existants •
- recopier les fichiers transportés •
- effacer le répertoire temporaire avec tous les fichiers qui s'y trouvent

#### Les logiciels

- le logiciel **XXCOPY** :
  - très complet •
  - site : www.xxcopy.com
- le logiciel **CCOPYDOS**<sup>56</sup> : taille de guêpe = 20k, transportable sur une disquette ne supporte pas les *filename* > 8 car. vieux et introuvable sur Internet

 <sup>&</sup>lt;sup>54</sup> utiliser le logiciel XXCOPY
 <sup>55</sup> l'autre micro ayant ainsi été « maître » jusqu'à cette date là et étant devenu « esclave » depuis lors

<sup>&</sup>lt;sup>56</sup> ne supporte pas des *filename* de fichiers > 8 car.

## Aller plus loin

Une réorganisation des disques durs suivant ces lignes directrices peut être indiquée :

- le disque C :
  - contient tous les logiciels : Windows, Word, Excel, Explorer, ...
  - abrite les sauvegardes de données
- le disque D :
  - est amovible
  - est unique
  - est transporté sur chaque micro à mesure du besoin
  - contient les données

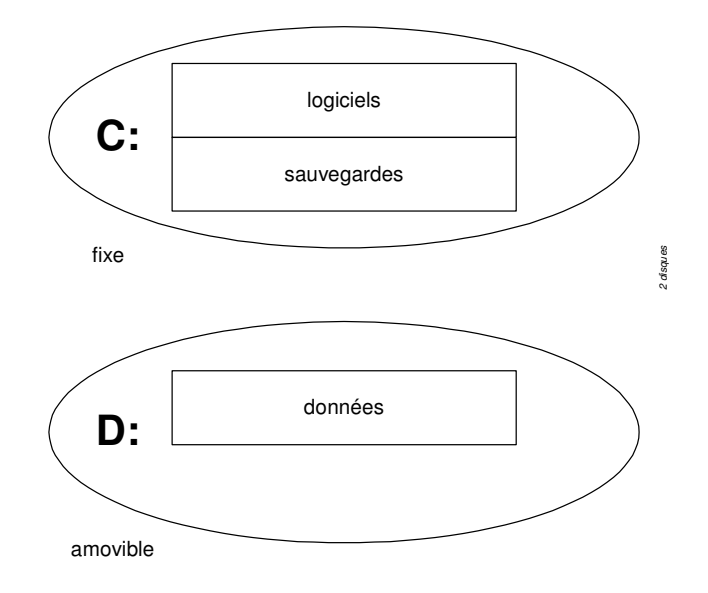

De cette manière :

- en transportant le disque D amovible d'un micro à l'autre, les données sont toujours « fraîches » sans qu'il soit nécessaire de les tenir dans cet état
- les données sont bien toujours sauvegardées sur un autre disque (du D vers le C) en utilisant un automatisme classique

Il reste simplement à être attentif à synchroniser les paramétrages de certains logiciels :

- messagerie : carnet d'adresse, logs, ...
- FTP
- •

puisque ces informations sont d'ordinaire hébergées avec leurs logiciels respectifs sur le disque C de chaque micro.

Même avec un seul micro, cette organisation peut se justifier sans toutefois rendre le disque D amovible.

#### D'expérience

Les BIOS supportent souvent assez mal de devoir reconnaître un disque non permanent.

## **Crypter ses données**

## Le besoin

Protéger la consultation de données stockées, sur disque, ou transmises, des mails ou des pièces attachées, vis à vis de tiers<sup>57</sup>.

## Le moyen

Utiliser un logiciel de cryptage/décryptage.

## Les outils

#### **Cryptage individuel**

Le logiciel PGP<sup>58</sup> est parfaitement adapté et disponible ; il utilise un cryptage asymétrique<sup>59</sup> qui présente l'avantage de proposer la dualité *clé privée/clé publique* qui rend les opérations simples et faciles, en plus d'être sûres $^{60}$ .

Les clés utilisées avec PGP peuvent aller jusqu'à 2048 bits<sup>61</sup> assurant ainsi un excellent niveau de sécurité.

A éviter, les clés de 512 bits<sup>62</sup> puisque certaines clés de cette longueur ont déjà été « cassées »; par contre, une clé de 1024 bits ne l'a jamais été jusqu'alors et convient bien pour des usages personnels.

Il est possible<sup>63</sup> de télécharger PGP depuis le site www.tucows.com.

#### Cryptage de masse

Le logiciel **Bestcrypt** permt de crypter le contenu entier d'un disque ; le résultat apparaît sur un lecteur virtuel supplémentaire.

## Utiliser PGP

#### Sur des fichiers

La première utilisation possible consiste à crypter ceux des fichiers résidant sur le disque dur de son micro qui ont besoin d'un bon niveau de confidentialité, par exemple, des données financières ou bancaires.

Avec la messagerie Eudora

<sup>&</sup>lt;sup>57</sup> le fisc, ...

<sup>&</sup>lt;sup>58</sup> PGP : Pretty Good Privacy

<sup>&</sup>lt;sup>59</sup> le fameux algorithme RSA

<sup>&</sup>lt;sup>60</sup> alternative : le cryptage symétrique, comme le DES, qui exige d'échanger au préalable la clé de cryptage avec tous les problèmes de confidentialité que ça suppose

<sup>&</sup>lt;sup>61</sup> niveau du secret militaire <sup>62</sup> en cryptage asymétrique

<sup>&</sup>lt;sup>63</sup> de mémoire, je ne suis pas retourné vérifier

Avant d'envoyer un fichier crypté à un destinataire, celui-ci doit au préalable envoyer sa clé publique.

Pour cela, il fait un Export de sa clé<sup>64</sup> pour la constituer en fichier et la joindre en pièce attachée d'un message qu'il envoie à l'émetteur ; nul risque là puisqu'une clé publique<sup>65</sup> n'a aucun besoin d'être protégée.

C'est avec cette clé publique que l'émetteur cryptera le fichier avant de l'envoyer ; le destinataire utilisera ensuite sa clé privée<sup>66</sup> pour le décrypter.

#### Avec deux sites et deux micros

Des clés privées ne sont pas copiables d'un micro sur un autre.

Il faut et il suffit alors de constituer une paire de clés en service :

- pubring.pkr
- secring.pkr

située dans le chemin spécifié dans PGPKeys/Edit/options/Files.

Pour cela, aller dans ce menu et modifier ce chemin pour faire pointer PGPKeys sur la paire choisie.

#### Quand PGP n'est pas en plug-in de Eudora,

#### **Emission**

- Sélectionner le texte à crypter, faire « Copier »
- Chercher PGP Tray dans les petites icônes en bas à droite, clic droit, sélectionner « Encrypt & Sign clipboard »
- Dans la liste des clés PGP, choisir la clé publique du destinataire<sup>67</sup> et crypter
- Signer<sup>68</sup> avec sa propre clé privée
- Dans Eudora, faire « Paste » pour placer le texte crypté dans un message

#### **Réception**

Faire à peu près l'inverse.

## Crypter sur une clé USB Sandisk

En utilisant le logiciel Sandisk gratuit disponible sur Internet :

1. Le login

<sup>&</sup>lt;sup>64</sup> ce qui crée sa clé publique

<sup>&</sup>lt;sup>65</sup> comme son nom l'indique

<sup>&</sup>lt;sup>66</sup> qu'il est seul à détenir

<sup>&</sup>lt;sup>67</sup> Qu'il aura au préalable envoyée

<sup>&</sup>lt;sup>68</sup> <u>signer</u> utilise la démarche exactement inverse de <u>crypter</u> : on signe avec sa propre clé privée et le destinataire vérifie avec la clé publique correspondante

| Enter Login Inf | ormation          | × |
|-----------------|-------------------|---|
| User Name:      | fran              |   |
| Password:       | *****             | 1 |
| ОК              | Cancel SanDisk 22 |   |

2. Les fonctions

| CruzerLock 2.1<br>Archive: D: User: fran<br>File Operations User Share | <br>e Au <u>d</u> it <u>A</u> dmin <u>H</u> elp | ,                     | <u> </u>    |              |
|------------------------------------------------------------------------|-------------------------------------------------|-----------------------|-------------|--------------|
| ENCRYPT                                                                | DECRYPT                                         | <b>OFT</b><br>UPGRADE | CONTENTS    |              |
| SHARE                                                                  |                                                 | AUDIT                 | PREFERENCES |              |
|                                                                        | G                                               |                       |             |              |
|                                                                        |                                                 |                       | SanDisk     | <b>. Z</b> i |

3. La consultation du stock

| CI | CruzerLock 2.1 Archive on D                                                             |        |                   |        |      |       |       |      |  |  |
|----|-----------------------------------------------------------------------------------------|--------|-------------------|--------|------|-------|-------|------|--|--|
|    | Choose one or more files from the list below. Click a button for the desired operation. |        |                   |        |      |       |       |      |  |  |
|    | File Name                                                                               | Size   | Modified          | Ratio  | Read | Write | Ov    |      |  |  |
|    | Database.kdb.txt                                                                        | 4013 b | 06/13/06 22:32:36 | 68.1 % | Read | Yes   | Yes   |      |  |  |
|    |                                                                                         |        |                   |        |      |       |       | - 11 |  |  |
|    |                                                                                         |        |                   |        |      |       |       | - 11 |  |  |
|    |                                                                                         |        |                   |        |      |       |       | - 11 |  |  |
|    |                                                                                         |        |                   |        |      |       |       | - 11 |  |  |
|    |                                                                                         |        |                   |        |      |       |       | - 11 |  |  |
|    |                                                                                         |        |                   |        |      |       |       | - 11 |  |  |
|    |                                                                                         |        |                   |        |      |       |       | - 11 |  |  |
|    |                                                                                         |        |                   |        |      |       |       | - 11 |  |  |
|    |                                                                                         |        |                   |        |      |       |       | - 11 |  |  |
|    |                                                                                         |        |                   |        |      |       |       | - 11 |  |  |
|    |                                                                                         |        |                   |        |      |       |       | - 11 |  |  |
|    |                                                                                         |        |                   |        |      |       |       | - 11 |  |  |
|    |                                                                                         |        |                   |        |      |       |       | - 11 |  |  |
|    | 1                                                                                       |        |                   |        |      |       |       | - 1  |  |  |
|    | Decrypt Open                                                                            | Delete | Close             |        | 1    |       |       |      |  |  |
|    |                                                                                         |        |                   |        |      | SanD  | isk 2 | 3    |  |  |
|    |                                                                                         |        |                   |        |      |       |       | _    |  |  |

4. Le decryptage

Sélection de la ligne intéressante + bouton Decrypt :

| Decrypt Databas                                           | e.kdb.txt                                                                                                    | ? ×                   |
|-----------------------------------------------------------|----------------------------------------------------------------------------------------------------|-----------------------|
| Enregistrer <u>d</u> ans :                                | 🔁 copy 💽 🔶 🖆 🏢 -                                                                                                    |                       |
| Historique<br>Bureau<br>Mes documents<br>Poste de travail | WebCamFirst.doc       Inutrition         WebCamFirst.doc       Forums en cours         Graveur DVD.doc       Database.kdb.txt         Database.kdb.txt       Musée Cezanne.doc         WebCamFirst.doc       Utiliser PHPMyForum.doc         Mo       supp |                       |
| Favoris réseau                                            | Nom de fichier : Database.kdb.txt E                                                                                                    | nregistrer<br>Annuler |

pour le choix du répertoire de destination.

## Conserver ses mots de passe dans un coffre crypté

Voir le document Utiliser Keepass.

## **Références**

#### PGP

- PGP : Pretty Good Privacy
- L'auteur : Phil Zimmermann
- Sa société, PGP Inc, rachetée par Network Associate Inc pour commercialiser une version payante
- P. Zimmermann quitte NAI en 2000 et se recentre sur OpenPGP •
- NAI cesse la commercialisation de cette version en 2002

#### Le cryptage symétrique

- Beaucoup plus performant (1000 fois environ) que le cryptage asymétrique •
- Très peu pratique : il faut échanger les clés •
- L'algorithme DES est utilisé depuis 1975 mais ses clés à 56 bits sont devenues trop courtes<sup>69</sup> •
- Le triple DES, comme son nom l'indique, consiste à invoquer 3 fois le DES (clés de 128 bits)
- L'algorithme AES est en train de le remplacer

## La stéganographie, un sujet voisin

La stéganographie, connue depuis la nuit des temps, consiste à dissimuler un message<sup>70</sup> dans une image $^{71}$ .

La première difficulté de détection de l'usage de la stéganographie est de déterminer qu'un message a été inclus dans une image.

 <sup>&</sup>lt;sup>69</sup> elles ont été « cassées »
 <sup>70</sup> ce message peut parfaitement avoir été crypté au préalable

<sup>&</sup>lt;sup>71</sup> voire un son, un film, ...

Avec l'informatique, il s'agit simplement de trouver un logiciel qui utilise les bits les moins significatifs d'un fichier GIF pour y placer, comme dans la poche d'un kangourou, un message texte.

En effet, chaque pixel d'une image est représenté par 3 nombres codés sur 8 bits :

- R représente l'intensité du rouge (un entier entre 0 et 255)
- G celle du vert
- B celle du bleu.

Si l'on modifie les 2 bits de droite de R, on modifie très peu sa valeur (au plus, de 3), et cela est imperceptible à l'oeil humain. On remplace alors les 2 bits de droite de R par les 2 premiers bits du message.

On continue pour les composantes G, B, puis pour le 2ème pixel, etc...

|                 | R1=01001110                           | G1=01101111 |
|-----------------|---------------------------------------|-------------|
| Imogo initiala  | B1=11111111                           |             |
| mage mittale    | R2=01110011                           | G2=01110110 |
|                 | B2=10101010                           |             |
| Message         | <b>10</b> 11 <b>00</b> 01 <b>1011</b> |             |
|                 | R1=01001110                           | G1=01101111 |
| Image qui cache | leB1=11111100                         |             |
| message         | R2=01110001                           | G2=01110110 |
|                 | B2=10101011                           |             |

Ce système a de nombreux avantages :

- il est particulièrement discret
- il permet de cacher énormément d'informations

Dans une image 200×200, on peut cacher 200×200×6=240.000 bits, soit 30.000 caractères.

L'inconvénient majeur est qu'il faut impérativement transmettre les fichiers en bitmap, format qui prend énormément de place ; à l'inverse, toute compression en format *Jpeg* fait perdre le message caché<sup>72</sup>.

Dans la pratique, aucune modification n'apparaît à l'image dans laquelle un message a été inséré.

Des logiciels sur Internet :

- The Third Eye
- JPGX
- Winhip

<sup>&</sup>lt;sup>72</sup> ça pourrait être un moyen simple pour annuler toute tentative de stéganographie

## **Récupérer des fichiers supprimés**

Tout utilisateur supprime fréquemment des fichiers<sup>73</sup>, parfois à la suite d'une action erronée.

## Le besoin

Il est alors important de pouvoir récupérer le fichier supprimé.

Notons qu'il y a plusieurs niveaux de suppression mais, même disparu des différents répertoires, la récupération d'un fichier est très souvent possible.

## Le moyen

Ecartons pour commencer la situation idéale mais irréaliste<sup>74</sup> qui prétendrait qu'un logiciel de Recovery est déjà installé sur le micro en question.

#### **Recommandation importante**

- Autant que possible, ne pas utiliser le poste car le fonctionnement du système peut créer inopinément des fichiers système
- Bien évidemment ne pas créer de nouveau fichier sur ce poste

pour éviter de créer des fichiers qui pourraient aller s'écrire à la place des fichiers supprimés et interdirait leur récupération.

#### Démarche de récupération

Naturellement, par routine, une revue de la Corbeille s'impose tout d'abord.

Ensuite, comme il a existé différentes commandes DOS nommées UNDELETE, UNERASE aussi, vérifier sa présence éventuelle sur un poste analogue<sup>75</sup> au poste concerné :

- Faire une recherche par l'Explorateur sur tout le disque C: de UNDEL\*.\* ou UNER\*.\*
- Comme cette commande peut faire partie du noyau DOS<sup>76</sup>, saisir la commande en DOS pour voir la réaction du système

Si cette commande existait, ce serait de loin le plus simple.

Aussi, aller voir:

- les répertoires *TEMP* existants<sup>77</sup>, sous C :
- dans le répertoire WINDOWS ٠

où le fichier pourrait se trouver dans une version provisoire<sup>78</sup> si le travail sur ce fichier avait été interrompu brusquement une fois ou l'autre.

En dernier recours, il faut alors faire appel à un logiciel de Recovery à télécharger, au moyen d'un autre poste, depuis Internet.

<sup>&</sup>lt;sup>73</sup> « supprimé » : y compris supprimé de la Corbeille

 <sup>&</sup>lt;sup>74</sup> personne ne prend cette peine d'ordinaire
 <sup>75</sup> le niveau de Windows est important

<sup>&</sup>lt;sup>76</sup> c'est à dire, n'existant pas en fichier indépendant

<sup>&</sup>lt;sup>77</sup> attention toutefois à la recommandation initiale

<sup>&</sup>lt;sup>78</sup> de format xxxxxx.TMP

Par contre, il ne faut pas installer un de ces logiciels de Recovery sur le disque du poste concerné car cette action écrirait immanquablement plusieurs fichiers sur ce poste avec les risques d'écrasement déjà mentionnés.

Il faut donc trouver, soit un logiciel dont une version minimum s'installerait sur une disquette<sup>79</sup>, soit un logiciel à installer sur un autre poste qui, connecté au poste concerné, permettrait de récupérer les fichiers.

Une solution voisine et plus opérationnelle consiste à :

- Commencer par installer un logiciel de recovery trouvé sur Internet sur un autre poste et faire des tests de fonctionnement sur ce poste
- Si le fonctionnement apparaît correct en test, démonter le disque dur du poste concerné et le monter en disque secondaire sur cet autre poste où il apparaîtra, par exemple, en disque D:

## L'outil

Avec le logiciel *RecoverMyFiles* : Au lancement :

| 🐨 Recover My Files v2.52 - (Evalua             | ation Version)                                |   |
|------------------------------------------------|-----------------------------------------------|---|
| <u>File Recover H</u> elp                      |                                               |   |
| ∫ <u>Sa</u> ve Files → 🚺 S <u>a</u> ve Files → | Y Filter 🏠 Options 🕜 Help 🌑 Update Buy Online |   |
| File Type List                                 | Name Size Type Recovery Folder                |   |
| Er D: DONNEES 4,02 GB                          |                                               |   |
| E⊷ . P Search Results                          |                                               |   |
| JPEG (/5)                                      |                                               |   |
|                                                |                                               |   |
| Word (8)                                       |                                               |   |
| — 🗌 🗐 Zip (5)                                  |                                               |   |
| -                                              |                                               |   |
|                                                |                                               |   |
|                                                | x                                             | F |
| Preview Event Log                              |                                               |   |
|                                                |                                               |   |
| Property Value                                 |                                               |   |
|                                                |                                               |   |
|                                                |                                               |   |
|                                                |                                               |   |
|                                                |                                               |   |
| Hecover N                                      | My Files v2.52 - Search Progress              | - |
| Files For                                      | ound: 1639                                    |   |
| Filter UFF Found: 1                            |                                               |   |

Le logiciel recherche tous les fichiers effacés :

<sup>&</sup>lt;sup>79</sup> s'il en existe

Infos, idées, trucs et astuces

| Recover My Files v2.52 - Search Progress |                   |        |  |  |
|------------------------------------------|-------------------|--------|--|--|
| Files Found:<br>Time Elapsed:            | 1885<br> 00:04:08 | ø      |  |  |
| Searching for deleted files on drive D:\ |                   |        |  |  |
|                                          |                   |        |  |  |
|                                          |                   | 🔀 Stop |  |  |

Clic sur le bouton rouge Buy online et récupération de tous les fichiers souhaités :

| Recover My Files v2.66 - (Regist)           File         Becover         Help           Start Search         Save Files •         •                                                                                                    | ered to Francois Chausson)                                                                                                    | Help                                                                                                    | ate                                                                                                    |                                                                                                    |   |
|----------------------------------------------------------------------------------------------------|----------------------------------------------------------------------------------------------------|----------------------------------------------------------------------------------------------------|----------------------------------------------------------------------------------------------------|----------------------------------------------------------------------------------------------------|---|
| File Type View     Folder View       Image: Constraint of the point (20)     Image: Constraint of the point (20)       Image: Constraint of the point (20)     Image: Constraint of the point (20)       Image: Constraint of the point of the point (20)     Image: Constraint of the point (20)       Image: Constraint of the point of the point (20)     Image: Constraint of the point (20)       Image: Constra | Name         Image: State State S | Size         Type           1423.         Powe           753 KB         Powe           753 KB         Powe           107 KB         Powe           1242         Powe           94 KB         DOC           5748 M.         Word           1186         Word           319 KB         Word           517 KB         Word           284 KB         Word           303         Word           2765         Word           1909         Word           4580         Word | Recovery<br>Very Good<br>Very Good<br>Very Good<br>Very Good<br>Very Good<br>Very Good<br>Very Good<br>Very Good<br>Very Good<br>Very Good<br>Very Good<br>Very Good<br>Very Good | Folder<br>H:\Lost Files<br>H:\Lost Files<br>H:\Lost Files<br>H:\Lost Files<br>H:\Lost Files<br>H:\Lost Files<br>H:\Lost Files<br>H:\Lost Files<br>H:\Lost Files<br>H:\Lost Files<br>H:\Lost Files<br>H:\Lost Files<br>H:\Lost Files |   |
| Preview] E vent Log                                                                                                    |                                                                                                    |                                                                                                    |                                                                                                    |                                                                                                    | N |

Remarques :

Dans cet exemple, la plupart des fichiers sont dans l'état Overwritten, inutilisables donc • mais pas complètement disparus, une partie de chacun ayant été remplacée par un morceau d'un autre fichier plus récent<sup>80</sup>

#### **D'autres outils**

- Directory snoop<sup>81</sup> ٠
- Active@file recovery.net<sup>82</sup> •
- FinalData<sup>83</sup> •
- File technology<sup>84</sup> •
- Active@ undelete<sup>85</sup> •
- Ontrack<sup>86</sup> •
- O&O Unerase<sup>87</sup> •

 <sup>&</sup>lt;sup>80</sup> à rapprocher de « Nettoyer complètement une disquette ou un disque dur »
 <sup>81</sup> <u>http://www.briggsoft.com/dsnoop.htm</u>
 <sup>82</sup> <u>http://www.file-recovery.net/</u>

<sup>&</sup>lt;sup>83</sup> <u>http://www.finaldata.com/</u>

<sup>&</sup>lt;sup>84</sup> <u>http://www.recover98.com/</u>

<sup>&</sup>lt;sup>85</sup> <u>http://www.ntfs.com/</u>

<sup>&</sup>lt;sup>86</sup> http://www.ontrack.fr/
- PC inspector file recovery<sup>88</sup>
  Recover it all<sup>89</sup>

 <sup>&</sup>lt;sup>87</sup> <u>http://www.ontrack.fr/</u>
 <sup>88</sup> <u>http://www.pcinspector.de/file\_recovery/UK/welcome.htm</u>
 <sup>89</sup> <u>http://www.dtidata.com/recover\_it\_all.htm</u>

# Récupérer le contenu d'un disque dur endommagé ?

Si le micro fait encore des tentatives de lecture :

- Placer le disque dur endommagé en secondaire
- Voir "Récupérer des fichiers supprimés", p.34

A l'inverse, s'il fait un bruit de casserole, c'est foutu pour le disque ; allez chercher vos Ghosts et vos sauvegardes.

# Nettoyer complètement une disquette ou un disque dur

Un autre élément de sécurité à considérer éventuellement<sup>90</sup> peut être de vouloir effacer physiquement les données obsolètes restant présentes sur un disque dur.

En effet, il en reste beaucoup.

Ces données restantes pourraient parfaitement être récupérées par des logiciels de Recovery du commerce, comme présenté dans un autre chapitre.

Pour effacer définitivement<sup>91</sup> ces données, si celles-ci pouvaient être sensibles, ce qui est quand même très rare en utilisation familiale d'un micro, il faut utiliser un logiciel spécialisé, dit de Wipe, qui ira physiquement effacer ces données sur toutes les zones non valides.

Remarques :

La commande Format n'efface pas/n'écrit pas sur les données qui peuvent avoir existé sur le disque<sup>92</sup>

## L'outil

**BCWipe** est un exemple de ce type de logiciels ; il peut être téléchargé depuis de nombreux sites, comme www.tucows.com.

### L'utilisation

#### **En Windows**

- clic droit sur le disque à nettoyer<sup>93</sup> •
- dans le menu contextuel, sélectionner Wipe free space with ...

<sup>&</sup>lt;sup>90</sup> c'est très éventuel car ce besoin ne se rencontre pas souvent, sauf dans des procédures judiciaires par exemple

 <sup>&</sup>lt;sup>91</sup> voir un peu plus loin quand même
 <sup>92</sup> elle se contente d'écrire sur le disque ses balises qui lui serviront ensuite à s'y retrouver

<sup>&</sup>lt;sup>93</sup> Dans cet exemple, le disque à nettoyer est une clé USB Lexar 512Meg

| 🍡 W  | 'ipe drive                           | free space           |                   |                       | ? × |
|------|--------------------------------------|----------------------|-------------------|-----------------------|-----|
| 1011 | ) General                            | 💟 Wiping op          | itions 🗍 🖃 Proces | ss Options            |     |
|      |                                      | Disque amovible (0   | à:) Rem<br>File s | ovable<br>system: FAT |     |
|      | Free spac                            | e: 4                 | 460 873 728 bytes | 439,5 MBytes          |     |
|      | Total space                          | be: 5                | 517 234 688 bytes | 493,2 MBytes          |     |
|      | Cluster siz                          | e:                   | 8 192 bytes       | 8 KBytes              |     |
|      | <u>1011</u> <u>S</u> cheme: U.S. Dol |                      | D 5200.28-STD     | <b>_</b>              |     |
|      |                                      | Passes: 7            |                   | Edit/View Scheme      |     |
|      |                                      | □ <u>V</u> erify     | the last pass     |                       |     |
|      | Ì <u>,</u>                           | Estimated wiping tir | me: 13 Minutes    |                       |     |
|      |                                      |                      | <u>0</u> K        | Cancel About          | t   |

• bouton *OK* 

Remarques :

- noter les 7 passes de nettoyage
- US DoD : US Department of Defense

| 🗽 Wipe free space on drive G:\ 🛛 🛛 🗙                |                                                                          |        |  |  |
|-----------------------------------------------------|--------------------------------------------------------------------------|--------|--|--|
| Pass 1 (total )                                     | 7)<br>System Swap File<br>Files Slack<br>Free Space<br>Directory Entries |        |  |  |
| 3 Minutes Rem<br>Current wiping :<br>When wiping fi | aining<br>speed 958.9 KB/Sec<br>nishes: Close the window                 | Cancel |  |  |

• le nettoyage est en cours

Remarques :

- la première passe prend plus longtemps que les suivantes
- le travail sur les *Directory entries* peut être long
- pour vérification, une tentative de récupération des fichiers effacés sur ce disque avec le logiciel *RecoverMyFiles* a donné ceci :

| 🛃 Recover My Files v2.66 - (Registered to Francois Chausson)                                   |                                                                                                    |                                                                                                    |                                                                                                    |                                                                                                    |
|------------------------------------------------------------------------------------------------|----------------------------------------------------------------------------------------------------|----------------------------------------------------------------------------------------------------|----------------------------------------------------------------------------------------------------|----------------------------------------------------------------------------------------------------|
| <u>File R</u> ecover <u>H</u> elp                                                              |                                                                                                    |                                                                                                    |                                                                                                    |                                                                                                    |
| 🗾 Start Search 🚺 Save Files 👻                                                                  | 🌱 Filter 👔 Options 🕜 Help                                                                                                    | 🥎 Update                                                                                                    |                                                                                                    |                                                                                                    |
| File Type View Folder View                                                                     | Name                                                                                                    | Size Type                                                                                                    | Recovery Fo                                                                                                    | older                                                                                                    |
| H: PROF 243,73 MB     H: PROF 243,73 MB     P Search Results     D    M Internet Favorite (16) | Conférences & Débats.ul<br>Sel SB TMP<br>Conférences & Débats.ul<br>Sel STMP<br>Sel STMP<br>Sel STMP<br>Conférences & Débats.ul<br>Sel STMP<br>Sel STMP<br>Sel STMP<br>Sel STMP<br>Conférences & Débats.ul<br>Sel STMP | 1 KB     Internet Favorite       1 KB     Internet Favorite       1 KB     Internet Favorite       1 KB     Internet Favorite       1 KB     Internet Favorite       1 KB     Internet Favorite       1 KB     Internet Favorite       1 KB     Internet Favorite       1 KB     Internet Favorite       1 KB     Internet Favorite       1 KB     Internet Favorite       1 KB     Internet Favorite | Overwritten H<br>Overwritten H<br>Overwritten H<br>Overwritten H<br>Overwritten H<br>Overwritten H<br>Overwritten H<br>Overwritten H<br>Overwritten H<br>Overwritten H | NFavoris/Silca ▲<br>NFavoris/Silca<br>NFavoris/Silca<br>NFavoris/Silca<br>NFavoris/Silca<br>NFavoris/Silca<br>NFavoris/Silca<br>NFavoris/Silca<br>NFavoris/Silca<br>NFavoris/Silca |
| Preview Event Log                                                                              |                                                                                                    |                                                                                                    |                                                                                                    |                                                                                                    |
| Property Value                                                                                 |                                                                                                    |                                                                                                    |                                                                                                    | ×                                                                                                    |

Le résultat atteste qu'il ne restait plus rien<sup>94</sup> sur ce disque.

### En Dos

Pour l'invoquer en DOS sur une disquette :

c:\progra~l\jetico\bcwipe\BCWipe Freespace –UserDefined3<sup>95</sup> a: -hidden

dont l'exécution apparaît ensuite ainsi:

<sup>&</sup>lt;sup>94</sup> en dehors d'une URL dans les *Favoris*<sup>95</sup> 3 : le nombre de passes d'effacement

| 🚜 Terminé - WIPE                                                                           |             |         |                | _ 8 ×    |
|--------------------------------------------------------------------------------------------|-------------|---------|----------------|----------|
| Auto 🖸 🖸 🖻 🛃 😰 🗗 🗛                                                                         |             |         |                |          |
| CallBANNDEN yvyyy Efferenced somelit de misiller desefer yvyyy                             |             |         |                |          |
| L:\rKHN>KEM ***** ETTACEMENT COMPLET DE VIEILLES DONNUES *****                             |             |         | -              | ØОК      |
| C:\FRAN>REM en test, sur une disquette                                                     |             | Taille  | Tupe           | Modifi 🔺 |
| C:\FRAN>c:\progra″1\jetico\bcwipe\BCWipe Freespace -UserDefined1                           | a: -hidden  | 1.Ko    | Fichier de co  | 19/09    |
| C:\FBAN>rem                                                                                |             |         | Fichier Lotus  | 19/09    |
|                                                                                            |             | 1 Ko    | Fichier GCF    | 19/09    |
| C. VENHN/FEM *** FIN ***                                                                   |             | 19 Ko   | Document Mi    | 19/09    |
| C:\FRAN>                                                                                   |             | 97 Ko   | Document Mi    | 19/09    |
|                                                                                            |             | 19 Ko   | Document Mi    | 17/09    |
|                                                                                            |             | 124 Ko  | Document Mi    | 12/09    |
|                                                                                            |             | 3 Ko    | Fichier de co  | 12/09    |
| Wipe unused space on drive A:\                                                             | ×           | ] 3 Ko  | Fichier de co  | 12/09    |
| - Does 1 (total 1)                                                                         |             | 38 Ko   | Fichier WinZip | 12/09    |
| Pass I (total I)                                                                           |             | 21 Ko   | Feuille Micro  | 09/09    |
| System Swap File                                                                           |             | 96 Ko   | Fichier WinZip | 31/08    |
| Stack                                                                                      |             | 1 Ko    | Fichier de co  | 26/08    |
| Directory Entries                                                                          |             | 4 Ko    | Fichier de co  | 25/08    |
| EMPLOI                                                                                     |             | 4 Ko    | Fichier de co  | 20/08-   |
| INDEPEND                                                                                   |             | 2 Ko    | Fichier de co  | 06/07    |
| 1 Minutes Remaining                                                                        |             | 1 Ko    | Fichier de co  | 06/07    |
|                                                                                            |             | 1 Ko    | Fichier de co  | 06/07    |
|                                                                                            |             | 1 Ko    | Fichier de co  | 06/07    |
|                                                                                            |             | 1 Ko    | Fichier de co  | 05/05    |
| 🗆 🖂 TRAVAILL 👘 🗖 Close the window when wiping finish                                       | iedi Cancel | 1 Ko    | Fichier de co  | 05/05    |
|                                                                                            |             | 25 Ko   | Fichier Win∠ip | 26/02    |
| Encal                                                                                      |             | - 37 Ko | Feuille Micro  | 13/02    |
| IBM V                                                                                      |             | I KO    | Fichier de co  | 28/01    |
|                                                                                            |             |         | Elebior fo oo  | ₽        |
| ype : Fichier de commande MS-DOS Taille : 180 octets 📃 Poste de travail                    |             |         |                |          |
| 舞Démarrer 🛛 🖄 🈂 🚬 🧿 🖉 🕄 FRAN 🛛 🖾 CAMP 🛛 🗱 Termin 🛛 💥 Micros 🕻 👹 Term 🔍 🥀 🗒 📷 🛇 🥶 🛂 🛃 18:54 |             |         |                |          |

D'autres logiciels « wipers » :

- www.safechaos.com/cs.htm, pour effacer des fichiers nominativement ٠
- www.heidi.ie/eraser •

## Encore plus sûr ?

Des entreprises travaillant dans des domaines sensibles<sup>96</sup> utilisent une méthode très radicale, ce qui montre aussi les limites de la confiance à accorder aux méthodes de ré-écriture<sup>97</sup> comme celle présentée ci dessus.

Dans cette démarche, les disques ayant contenu des données confidentielles sont physiquement pilonnés avec une presse<sup>98</sup>; ça n'est que réduits à l'état de poussière et de débris qu'ils sont ensuite envoyées à la décharge.

 <sup>&</sup>lt;sup>96</sup> pour la défense, Dassault par exemple
 <sup>97</sup> la ré-écriture peut être physiquement un peu décalée par rapport à l'écriture initiale des données et ne pas tout recouvrir ; également, les services spécialisés disposent d'outils permettant de relire des données en exploitant la magnétisation restante sur le disque

<sup>&</sup>lt;sup>98</sup> transportée sur un camion qui peut ainsi visiter les sites informatiques qui ont ce besoin ponctuel

## Annexes

## Des sources d'information sur le DOS

- <u>http://home.att.net/~gobruen/progs/dos\_batch/dos\_intro.html</u>
- http://www3.sympatico.ca/rhwatson/dos7/commandintro.html
- <u>http://teckies.com/tutor/dos/</u>
- <u>http://www.animatedsoftware.com/faqs/learndos.htm#cd\_command</u>
- http://www.glue.umd.edu/~nsw/ench250/dostutor.htm
- <u>http://cs.senecac.on.ca/~ops134/resources/commandline1.htm</u>

## **Batch files**

Ce sont des fichiers:

- exécutables
- d'extension .bat
- qui contiennent des ordres DOS

"A batch file or batch program is an unformatted text file that contains one or more MS-DOS commands and is assigned a .BAT extension.

When you type the name of the batch program at the command prompt, the commands are carried out as a group

Any MS-DOS command you use at the command prompt can also be put in a batch program.

*In addition, the following MS-DOS commands are specially designed for batch programs: <> <> <<u>Lfnfor</u>> Win98 example <<u>Call</u>> <<u>For</u>> <<u>Pause</u>> <<u>Choice</u>> <<u>Goto</u>> <<u>Rem</u>> <<u>Echo</u>> <<u>Lfnft</u>>"* 

Voir :

• <u>http://www.robvanderwoude.com/index.html</u>

### Commande Choice<sup>99</sup>

En W98 et autres

Prompts the user to make a choice in a batch program.

Displays a specified prompt and pauses for the user to choose from among a specified set of keys.

You can use this command only in batch programs.

For more information on the ERRORLEVEL parameter, see  $< \underline{CHOICE--Note} >$  and the  $< \underline{IF} >$  command.

<sup>&</sup>lt;sup>99</sup> <u>http://users.cybercity.dk/~bse26236/batutil/help/CHOICE\_S.HTM</u>

#### **Syntax**

### CHOICE [/C[:]keys] [/N] [/S] [/T[:]c,nn] [text]

#### Parameters

• Text : Specifies text you want to be displayed before the prompt. Quotation marks are necessary only if you include a switch character (/) as part of the text before the prompt. If you don't specify text, CHOICE displays only a prompt.

#### Switches

/C[:]keys Specifies allowable keys in the prompt. When displayed, the keys will be separated by commas, will appear in brackets ([]), and will be followed by a question mark. If you don't specify the /C switch, CHOICE uses YN as the default. The colon (:) is optional.

/N Causes CHOICE not to display the prompt. The text before the prompt is still displayed, however. If you specify the /N switch, the specified keys are still valid.

/S Causes CHOICE to be case sensitive. If the /S switch is not specified, CHOICE will accept either upper or lower case for any of the keys that the user specifies.

/T[:]c,nn Causes CHOICE to pause for a specified number of seconds before defaulting to a specified key. The values for the /T switch are as follows:

c Specifies the character to default to after nn seconds. The character must be in the set of choices specified in the /C switch.

nn Specifies the number of seconds to pause. Acceptable values are from 0 to 99. If 0 is specified, there will be no pause before defaulting said Microsoft but a zero won't work whether it's DOS 6.22 or Win98

Aussi :

CHOICE /c:xyz /n Please choose x, y or z

*/c:xyz* = *The keys that are acceptable input. If the user hits another key the computer will beep* 

/n = The choice statement will not display a prompt
One other useful switch that can be used is:
/s = makes the choice case sensitive

Aussi, voir <a href="http://home.earthlink.net/~rlively/MANUALS/COMMANDS/C/CHOICE.HTM">http://home.earthlink.net/~rlively/MANUALS/COMMANDS/C/CHOICE.HTM</a>

#### En W2000 et autres

La commande CHOICE n'existe plus; utiliser la commande SET /P; voici un exemple:

rem CHOICE pour W2000 SET DRIVE= :start set choice= set /p choice=La lettre de la cle (1/E, 2/F, 3/G, 4/H, 5/I, 6/J)? if not '%choice%'=='' set choice=%choice:~0,1% if '%choice%'=='1' SET DRIVE=E if '%choice%'=='2' SET DRIVE=F if '%choice%'=='3' SET DRIVE=G if '%choice%'=='4' SET DRIVE=H if '%choice%'=='5' SET DRIVE=I if '%choice%'=='6' SET DRIVE=J goto end ECHO "%choice%" est invalide ECHO. goto start :end ECHO %DRIVE%

### **Errorlevel**

The first key you assign returns a value of 1, the second a value of 2, the third a value of 3, and so on.

If the user presses a key that is not among the keys you assigned, CHOICE sounds a warning beep (that is, it sends a BEL, or 07h, character to the console).

If CHOICE detects an error condition, it returns an ERRORLEVEL value of 255.

If the user presses CTRL+BREAK or CTRL+C, CHOICE returns an ERRORLEVEL value of 0.

When you use ERRORLEVEL parameters in a batch program, list them in decreasing order

#### **Enter ASCII characters**

To write the ESC char for Escape, use the editor named EDIT from the command prompt, or another editor that allow you to hold the ALT key and press the ASCII number.

*Ex. ALT* + 21 : *hold Alt, press* 2 *and* 1*, release the ALT key* 

Instead, you can just copy & paste the batch example in your browser

### Suppression de fichiers et répertoires

Une commande<sup>100</sup> permet de faire ça, différente suivant les versions de Windows:

- Plusieurs versions comme W98: *deltree /y C:\Recycled*\
- Windows 2000:  $RD C:\ Recycled / S / Q$

## Comment Booter depuis un CD ?

Pour installer les anciennes versions de Windows, il était nécessaire de Booter sur une disquette DOS avant de lancer une procédure Install existante sur le CD d'installation de Windows.

Avec les versions XP et 2000, le Boot est fait directement depuis le CD.

Simplement, un micro est configuré avec une séquence de recherche pour le Boot qui est en général:

- La disquette
- Le disque dur C:

<sup>&</sup>lt;sup>100</sup> à placer dans un .BAT file

• Etc ...

laissant le CD-Rom loin derrière.

### **Démarche**

Il faut aller dans le BIOS modifier cette séquence de Boot<sup>101</sup>.

Pour ça:

- Provoquer un Boot
- Exercer l'action prévue par le constructeur, qui consiste souvent à appuyer sur la touche *Supp* quand le logo constructeur apparaît
- Dans l'action Boot<sup>102</sup>, à la ligne  $l^{st}$  boot device, faire Enter
- Dans le menu déroulant, sélectionner Atapi CD-Rom

## Master/Slave HDD

All motherboards come with two IDE/ATA controllers: one **primary** and one **secondary**. Each IDE/ATA controller supports two channels: one **master** and one **slave**. Master/slave settings are configured with jumper settings on the hard drives themselves. The legend for these settings is usually printed beside the jumpers, or you can visit the manufacturer's web site to find how to set them.

Primary/secondary configuration depends on which IDE/ATA channel the device [cable] is plugged into. Therefore, each motherboard supports a total of **four** IDE/ATA devices [more can be added by installing an optional PCI card] like so:

- 1. primary-master
- 2. primary-slave
- 3. secondary-master
- 4. secondary-slave

Typical hardware configuration for a system using of all four IDE/ATA channels might look something like this:

- 1. primary-master: boot/system hard drive
- 2. primary-slave: CD or DVD-ROM drive
- 3. secondary-master: CD or DVD burner/writer
- 4. secondary-slave: storage hard drive

On the next page, we'll get into FDISK and partition our hard drive

## Glossaire

- Mime:
  - Multipurpose Internet Message Extensions
  - define a facility whereby an object can contain a reference or pointer to some form of data rather than the actual data itself

## Accéder à un répertoire d'un autre PC

### Pré-requis

Les deux PC doivent :

• être connectés au même réseau local<sup>103</sup>

<sup>&</sup>lt;sup>101</sup> Sans oublier à la fin de remettre la séquence dans l'ordre initial

<sup>&</sup>lt;sup>102</sup> du moins sur le DELL

<sup>&</sup>lt;sup>103</sup> câblé ou WiFi (vérifier 192.168.1.x, ...)

- •
- appartenir au même *Groupe de travail*<sup>104</sup> les mêmes utilisateurs<sup>105</sup> doivent être décrits dans les deux PC et munis des mêmes mots • de passe

appartenir au même Groupe

Dans chaque PC :

- dans l'Explorateur
- clic droit sur Poste de travail •
- onglet Nom de ... •

| Propriétés système ? 🔀                                                                                                    |                                                                                      |           |  |  |  |
|----------------------------------------------------------------------------------------------------|--------------------------------------------------------------------------------------|-----------|--|--|--|
| Restauration du système       Mises à jour automatiques       À distance         Général       Nom de l'ordinateur       Matériel       Avancé         Image: Serie de la construction de l'ordinateur       Matériel       Avancé         Image: Serie de la construction de l'ordinateur       Matériel       Avancé         Image: Serie de la construction de l'ordinateur       Matériel       Avancé         Image: Serie de la construction de l'ordinateur       Matériel       Avancé         Image: Serie de la construction de la construction de la c |                                                                                      |           |  |  |  |
| Ordinateur sur le réseau. <u>D</u> escription de CH l'ordinateur :                                                                                                    |                                                                                      |           |  |  |  |
| Nom complet de<br>l'ordinateur :                                                                                                    | Par exemple : "L'ordinateur du salon" ou<br>"L'ordinateur de Catherine".<br>Chaussy. |           |  |  |  |
| Groupe de travail :                                                                                                    | CHAUSSON                                                                             |           |  |  |  |
| Pour renommer cet ordinateur ou vous joindre à un Modi <u>f</u> ier                                                                                                    |                                                                                      |           |  |  |  |
|                                                                                                    | OK Annuler                                                                           | Appliquer |  |  |  |

bouton Modifier •

 <sup>&</sup>lt;sup>104</sup> Faire clic droit sur *Poste de travail*, sélectionner *Propriétés*, onglet *Nom de l'ordinateur* <sup>105</sup> un utilisateur seulement si c'est celui-là qui est actif dans les deux PC au moment des échanges

| Modification du nom d'ordinateur 🛛 🙁                                                                                                    |
|----------------------------------------------------------------------------------------------------|
| Vous pouvez modifier le nom et l'appartenance de cet<br>ordinateur. Les modifications peuvent affecter l'accès aux<br>ressources réseau. |
| Nom de l'ordinateur :                                                                                                    |
| Chaussy                                                                                                    |
| Nom complet de l'ordinateur :<br>Chaussy.                                                                                                |
| A <u>u</u> tres                                                                                                    |
| Groupe de travail :                                                                                                    |
| CHAUSSON                                                                                                    |
|                                                                                                    |
| 0K. Annuler                                                                                                    |

- donner un nom unique à chaque PC •
- donner un nom commun de Groupe ٠

De cette manière, chaque PC a sa propre identité à l'intérieur du même groupe<sup>106</sup>

Déclarer un répertoire partagé

Sur un des deux PC, il faut déclaré qu'un répertoire est partagé.

Sur le répertoire concerné<sup>107</sup>, clic droit :

 <sup>&</sup>lt;sup>106</sup> plusieurs groupes peuvent coexister sur un même réseau local
 <sup>107</sup> ça peut aussi bien être un disque entier

| Propriétés de Fran                                                                                                    | ? × |  |  |  |
|----------------------------------------------------------------------------------------------------|-----|--|--|--|
| Général Partage                                                                                                    |     |  |  |  |
| Vous pouvez partager ce dossier avec d'autres utilisateurs<br>du réseau. Pour activer le partage de ce dossier, cliquez<br>sur Partager ce dossier. |     |  |  |  |
| O Ne pas partager ce dossier                                                                                                    |     |  |  |  |
| Partager ce dossier                                                                                                    |     |  |  |  |
| Nom du partage : Fran                                                                                                    |     |  |  |  |
| Commentaire :                                                                                                    |     |  |  |  |
| Nombre limite d'utilisateurs : 💿 Ma <u>x</u> imum autorisé                                                                                          |     |  |  |  |
| O A <u>u</u> toriser 📃 🗮 utilisateurs                                                                                                    |     |  |  |  |
| Pour définir les autorisations d'accès à ce<br>dossier sur le réseau, cliquez sur Autorisations.                                                    |     |  |  |  |
| Pour configurer les paramètres d'accès hors<br>connexion à ce dossier partagé, cliquez sur<br>Mise en cache.                                        |     |  |  |  |
|                                                                                                    |     |  |  |  |
|                                                                                                    |     |  |  |  |
| OK Annuler <u>Appliqu</u>                                                                                                    | ler |  |  |  |

- clic sur le bouton *Partager ce dossier*
- clic sur le bouton *Autorisations*

| Autorisations pour Fran               | <u>? ×</u>            |
|---------------------------------------|-----------------------|
| Autorisations du partage              |                       |
| Nom<br>Monde                          | Ajouter<br>Supprimer  |
| Autorisations : A                     | utoriser Refuser      |
| Contrôle total<br>Modifier<br>Lecture |                       |
|                                       |                       |
| OK Annu                               | ler <u>A</u> ppliquer |

Par défaut, un répertoire partagé est accessible à Tout le monde avec tous les droits.

Pour limiter ces droits à un utilisateur, par exemple :

• bouton *Ajouter* 

| 🗱 Sélectionnez Utilisateurs ou Groupes         |                                            | ? ×      |
|------------------------------------------------|--------------------------------------------|----------|
| Regarder BLERIOT                               |                                            | Ŧ        |
| Nom                                            | Dans le dossier                            |          |
| 🕵 Administrateur                               | BLERIOT                                    |          |
| 🖸 🛃 Cath                                       | BLERIOT                                    |          |
| 🔮 Fran                                         | BLERIOT                                    |          |
| 🧟 Invité                                       | BLERIOT                                    |          |
| Administrateurs                                | BLERIOT                                    |          |
| 2 Duplicateurs                                 | BLERIOT                                    |          |
| 🗳 Invités                                      | BLERIOT                                    | <u> </u> |
| Ajouter ∐érifier les noms                      |                                            |          |
| << Entrez des noms séparés par des points-virg | ules ou choisissez à partir de la liste >> |          |
|                                                | OK                                         | Annuler  |

- sélectionner l'utilisateur à ajouter
- bouton Ajouter

| Autorisations pour Fran                       |         |         |          | ? ×       |
|-----------------------------------------------|---------|---------|----------|-----------|
| Autorisations du partage                      |         |         |          |           |
| Nom<br>Francois Chausson (BL<br>Tout le monde | ERIOT\F | iran)   | <u> </u> | Ajouter   |
| A <u>u</u> torisations :                      |         | Auto    | riser    | Refuser   |
| Contrôle total<br>Modifier<br>Lecture         |         |         | ]<br>]   |           |
|                                               |         |         | -1       |           |
|                                               | JK      | Annuler |          | Appliquer |

• mettre tous les droits à l'utilisateur ajouté

| Autorisations pour Fran                                           |           |                  |  |  |
|-------------------------------------------------------------------|-----------|------------------|--|--|
| Autorisations du partage                                          |           |                  |  |  |
| Nom<br>Francois Chausson (BLERIOT\Fra<br>Tout le monde            | in)       | A <u>io</u> uter |  |  |
| A <u>u</u> torisations :<br>Contrôle total<br>Modifier<br>Lecture | Autoriser | Refuser          |  |  |
| OK                                                                | Annuler   | Appliquer        |  |  |

• enlever tous les droits à *Tout le monde* 

| Autorisations pour Fran                                           | <u>? ×</u>                |
|-------------------------------------------------------------------|---------------------------|
| Autorisations du partage                                          |                           |
| Nom<br>Francois Chausson (BLERIOT\F<br>Tout le monde              | ran) <u>Supprimer</u>     |
| A <u>u</u> torisations :<br>Contrôle total<br>Modifier<br>Lecture | Autoriser Refuser         |
| ОК                                                                | Annuler <u>A</u> ppliquer |

par exemple.

Adresser le répertoire partagé

Depuis l'autre PC, il faut adresser le répertorie partagé.

Plusieurs méthodes :

- par Favoris réseau
- par son adresse directe
- par un Bat file

par Favoris réseau<sup>108</sup>

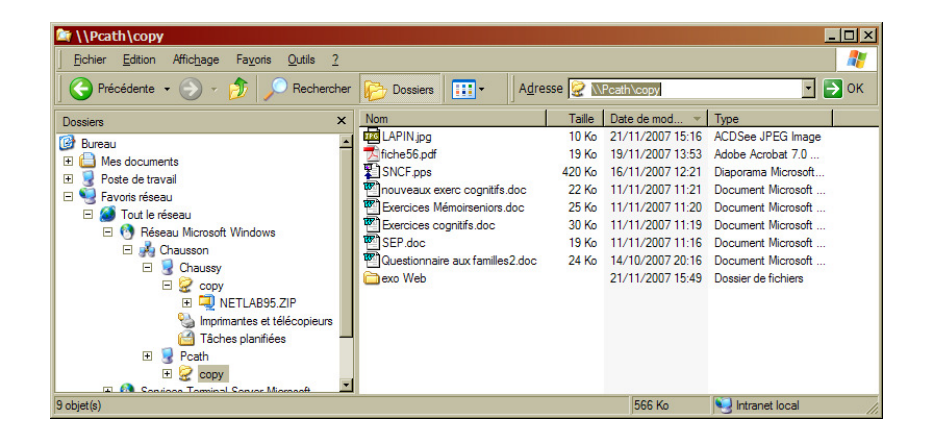

<sup>&</sup>lt;sup>108</sup> c'est souvent très lent

dans l'exemple ci dessus :

- nom de groupe : chausson
- noms des PC : Chaussy, Pcath
- répertoires partagés :
  - dans Chaussy : copy
    - dans Pcath : copy

#### <u>par son adresse directe</u>

En plaçant son adresse dans la petite fenêtre Adresse :

\\nom\_du\_PC\repertoire

par exemple :

\\Pcath\copy

par un Bat file<sup>109</sup>

par exemple :

"C:\WINDOWS\explorer.exe" "\\PCath\copy\"

cls

### **Précautions**

• pour parer au cas d'une intrusion sur le réseau local<sup>110</sup> : partager un<sup>111</sup> répertoire spécialisé dans les partages

## Faire du PDF

Pourquoi/comment utiliser le format PDF ?

#### Le besoin

La meilleure raison pour utiliser le format PDF est que le document produit de cette manière est alors non modifiable, à moins d'avoir le package Adobe complet, ce qui est peu fréquent.

Ceci permet donc d'être, presque, sûr que le destinataire ne modifiera pas par erreur ou intentionnellement<sup>112</sup>, le document transmis.

### Le moyen

<sup>&</sup>lt;sup>109</sup> avec un raccourci sur le Bureau

<sup>&</sup>lt;sup>110</sup> surtout en WiFi

<sup>&</sup>lt;sup>111</sup> ou plusieurs

<sup>&</sup>lt;sup>112</sup> par exemple, pour reprendre le document à sa sauce et s'en servir

Si on écarte l'acquisition, précisément, du package complet d'Adobe, il reste la possibilité de se procurer un des nombreux petits packages qui transforment les formats courants en format PDF<sup>113</sup> :

- PDF Writer
- ..

Ces packages, une fois installés, apparaissent, depuis Word, Excel, ..., comme une imprimante supplémentaire et produisent un fichier d'extension .PDF.

## Une « image » ISO ?

#### Le besoin

L'intérêt d'une image ISO est multiple.

Tout d'abord, il s'agit d'un format d'image universel supporté par tous les logiciels de gravure.

Ensuite il peut être pris en charge par différents logiciels pour la gravure ce qui permet d'avoir une chaîne logicielle de gravure complète et gratuite.

Enfin, il peut être monté comme un disque virtuel, ce qui permet de contrôler le résultat avant de le graver définitivement.

Voir le document Utiliser une image ISO.

## **Un Service**

### <u>Ckoi ?</u>

En Windows, un service est un programme qui démarre seul<sup>114</sup>, fonctionne en arrière plan de manière invisible, continue même si aucun user n'est plus actif, comme un anti virus par exemple.

#### Accès aux services existants

Faire :

• Démarrer/Paramètres/Panneau de configuration/Outils d'administration/Services

<sup>&</sup>lt;sup>113</sup> mais pas l'inverse

<sup>&</sup>lt;sup>114</sup> Sans qu'un user soit actif

| 🖏 Services 🚨 👿 🔀 📼 🖉                                                                                                    |                                                                                                    |                            |         |             |                           |       |   |
|----------------------------------------------------------------------------------------------------|----------------------------------------------------------------------------------------------------|----------------------------|---------|-------------|---------------------------|-------|---|
| Action Affichage $  \leftarrow \rightarrow   \cong   \blacksquare   \textcircled{2} \boxdot   \textcircled{2}   \rightarrow =     \Rightarrow$ |                                                                                                    |                            |         |             |                           |       |   |
| Arbre                                                                                                    | Nom 🔺                                                                                                    | Description                | État    | Type de d   | Ouvrir une session en tan | t que | • |
| Services (local)                                                                                                    | 🎇 Affichage des messages                                                                                                    | Envoie et reçoit les messa | Démarré | Automatique | LocalSystem               |       |   |
|                                                                                                    | Agent de stratégie IPSEC                                                                                                    | Gère la stratégie de sécur | Démarré | Automatique | LocalSystem               |       |   |
|                                                                                                    | Appel de procédure distante (RPC)                                                                                                    |                            | Démarré |             |                           |       |   |
|                                                                                                    | Avertissement                                                                                                    |                            |         |             |                           |       |   |
|                                                                                                    | 🗞 Carte à puce                                                                                                    |                            |         |             |                           |       |   |
|                                                                                                    | 🍓 Client de suivi de lien distribué                                                                                                    |                            | Démarré |             |                           |       |   |
|                                                                                                    | Client DHCP                                                                                                    | Gère la configuration rése | Démarré | Automatique | LocalSystem               |       |   |
|                                                                                                    | Client DNS                                                                                                    |                            | Démarré |             |                           |       |   |
|                                                                                                    | and the sense of the sense of t |                            |         |             |                           |       |   |
|                                                                                                    | Connexions réseau                                                                                                    |                            | Démarré |             |                           |       |   |
|                                                                                                    | 🖏 DDE réseau                                                                                                    |                            |         |             |                           |       |   |
|                                                                                                    | SefWatch                                                                                                    |                            | Démarré | Automatique | LocalSystem               |       |   |
|                                                                                                    | Distributed Transaction Coordinator                                                                                                    | Coordonne les transactio   |         | Manuel      | LocalSystem               |       |   |
|                                                                                                    | SDM DDE réseau                                                                                                    |                            |         |             |                           |       |   |
|                                                                                                    | September ( September )                                                                                                    |                            | Démarré |             |                           |       |   |
|                                                                                                    | Explorateur d'ordinateur                                                                                                    | Tient à jour une liste des |         | Désactivé   | LocalSystem               |       |   |
|                                                                                                    | Extensions du pilote WMI                                                                                                    |                            | Démarré |             |                           |       |   |
|                                                                                                    | Sournisseur de la prise en charge de                                                                                                    |                            |         |             |                           |       |   |
|                                                                                                    | Cestion d'applications                                                                                                    |                            |         |             |                           |       |   |
|                                                                                                    | Gestionnaire de comptes de sécurité                                                                                                    |                            | Démarré |             |                           |       | _ |
|                                                                                                    | Gestionnaire de connexion automati                                                                                                    |                            |         |             |                           |       | • |
|                                                                                                    |                                                                                                    |                            |         |             |                           |       |   |

• Pour connaître les propriétés d'un service, double clic sur la ligne de ce service :

| Propriétés de Affichage des messages (Ordinateur local)                                | ? ×       |  |  |  |  |
|----------------------------------------------------------------------------------------|-----------|--|--|--|--|
| Général Connexion Récupération Dépendances                                             |           |  |  |  |  |
| Nom du service : Messenger                                                             |           |  |  |  |  |
| Nom affiché : Affichage des messages                                                   |           |  |  |  |  |
| Description : Envoie et reçoit les messages transmis par les administr.                |           |  |  |  |  |
| Chemin d'accès des fichiers exécutables :<br>C:\WINNT\System32\services.exe            |           |  |  |  |  |
| Type de démarrage : Automatique                                                        |           |  |  |  |  |
| Statut du service : Démarré                                                            |           |  |  |  |  |
| Démarrer A <b>rrêter</b> Suspendre Regrendre                                           |           |  |  |  |  |
| Vous pouvez spécifier les paramètres qui s'appliquent pour le démarrage du<br>service. |           |  |  |  |  |
| Paramètres de démarrage :                                                              |           |  |  |  |  |
| OK Annuler                                                                             | Appliquer |  |  |  |  |

### Ajoût d'un service

C'est une opération délicate et très peu fréquente qui peut être réalisée avec le Microsoft Toolkit.

## Les Codecs

## <u>Ckoica ?</u>

Les logiciels de codage/décodage de vidéos.

## S'en débrouiller

Infos, idées, trucs et astuces

En cherchant à afficher une vidéo, il n'est pas rare de se retrouver face à une fenêtre vide parce qu'un codec (petit logiciel de codage/décodage) est manquant.

Voici deux solutions :

- **Gspot :** sait analyser n'importe quel fichier audio ou vidéo et indiquer quel codec est nécessaire pour l'afficher.
- VLC Media Player : est un lecteur audio et vidéo d'aspect on ne peut plus rustique (en français tout de même), mais capable de lire les formats audio et vidéo les plus répandus (MPeg4, DivX, Ogg Vorbis, MP3...).

## Java est-il installé ?

- Pour vérifier que la machine virtuelle Java est présente : http://www.java.com/fr/download/installed.jsp
- Pour l'installer
   <u>http://www.java.com/fr/download/</u>

## Sauvegarder le Profile Windows

Dans l'Explorateur :

- *Poste de travail*
- Propriétés
- Onglet Profil des utilisateurs

| Propriétés système                                                                                                    |         |       |         | <u>? ×</u> |  |
|----------------------------------------------------------------------------------------------------|---------|-------|---------|------------|--|
| Général       Identification réseau       Matériel       Profil des utilisateurs       Avancé         Image: State of the state of the state of th |         |       |         |            |  |
| Profils enregistrés sur cet ordinateu                                                                                                    | ar :    |       |         |            |  |
| Nom                                                                                                    | Taille  | Туре  | Modifié |            |  |
| BLERIOT \Administrateur                                                                                                    | 18017   | Local | 22/03/  |            |  |
| BLERIOT\Cath                                                                                                    | 451 Ko  | Local | 02/04/  |            |  |
| BLERIOT\Fran                                                                                                    | 3607 Ko | Local | 03/04/  |            |  |
| <u>Supprimer</u> <u>M</u> odifier le type <u>C</u> opier dans                                                                                                    |         |       |         |            |  |
| OK Annuler Appliquer                                                                                                    |         |       |         |            |  |

• Sélectionner le profil concerné

Bouton Copier dans ... .

| Copier dans                                                       | <u>? ×</u>    |
|-------------------------------------------------------------------|---------------|
| Copier le profil dans<br>G:\sauvegarde\Profiles\Fran<br>Parcourir | OK<br>Annuler |
| Autorisé à utiliser<br>BLERIOT\Fran<br>Modifier                   |               |

Remarques :

En WinXP, la sauvegarde de son propre profile est impossible pour l'utilisateur qui fait la • sauvegarde<sup>115</sup>

### **Pour restaurer**

Depuis un autre utilisateur<sup>116</sup> :

• Faire Copier / Coller depuis le répertoire de sauvegarde vers le répertoire C:\Documents and Settings\user

## Lancement automatique à chaque heure

Par Explorateur / Création d'une tâche planifiée<sup>117</sup>

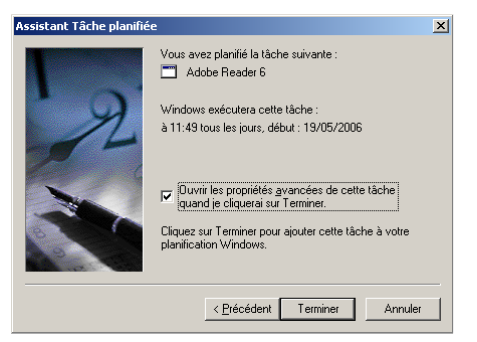

Cocher la case Ouvrir les propriétés ...

 <sup>&</sup>lt;sup>115</sup> il faut la faire depuis un autre utilisateur
 <sup>116</sup> avec des droits Administrateur

<sup>&</sup>lt;sup>117</sup> Une fois passés les panneaux classiques

| Adobe Reader 6                                                                     |  |  |  |  |
|------------------------------------------------------------------------------------|--|--|--|--|
| Tâche Planification Paramètres Sécurité                                            |  |  |  |  |
| à 11:49 tous les jours, début : 19/05/2006                                         |  |  |  |  |
| Tâc <u>h</u> e planifiée : Heure de <u>d</u> ébut :<br>Tous les jours II:49 Avancé |  |  |  |  |
| - Planification quotidianne                                                        |  |  |  |  |
| I ous les 1 i jours                                                                |  |  |  |  |
|                                                                                    |  |  |  |  |
|                                                                                    |  |  |  |  |
| T Afficher les différents horaires.                                                |  |  |  |  |
| OK Annuler Appliquer                                                               |  |  |  |  |

• Dans l'onglet Planification, bouton Avancé

| Options avancées de planil       | fication                                  | <u>?</u> × |
|----------------------------------|-------------------------------------------|------------|
| Date de dé <u>b</u> ut :         | vendredi 19 mai 2006                      | •          |
| 🔲 Date de fi <u>n</u> :          |                                           | Ŧ          |
| Eépéter la tâche<br>Lous les : 1 | heures                                    |            |
| Jusqu'à : 🔿 <u>H</u> eure :      | -                                         |            |
|                                  | 1 * heure(s) min                          | iute(s)    |
| 🗌 Arrêter la tâ                  | iche à ce moment si elle tourne toujours. |            |
|                                  | OK Annuler                                |            |

- Cocher la case Répéter la tâche .
- Saisir le paramétrage souhaité •
- Bouton OK
- Bouton OK

## Variables d'environnement

### En général

Une variable d'environnement utilisateur<sup>118</sup>:
Est initialisée<sup>119</sup> par *set VARIABLE*<sup>120</sup>

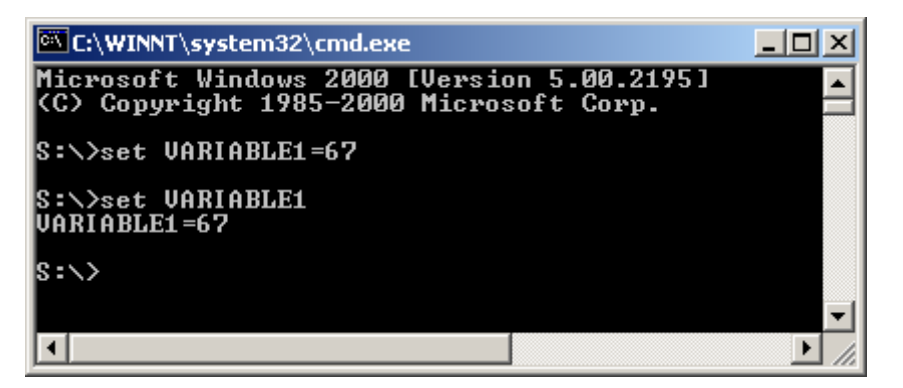

<sup>&</sup>lt;sup>118</sup> Utilisateur : limité à un utilisateur, système : pour tous les utilisateurs d'un PC
<sup>119</sup> Avant WinXP
<sup>120</sup> Où VARIABLE est le nom à donner à cette variable (en majuscules)

• Peut être ensuite invoquée dans un *Batfile* par son nom

#### Remarques :

- Le nom doit commencer car un caractère alphabétique ou un underscore
- La variable n'est pas permanente : elle est initialisée pour le temps de l'exécution du Batfile qui l'émet

#### En WinXP

Pour positionner une variable d'environnement utilisateur de manière permanente, il existe deux méthodes.

Par l'interface

Un interface utilisateur existe en WinXP pour intialiser les variables d'environnement<sup>121</sup> :

| Restauration du                                                                                                    | u svstème Mises             | à jour automatiques        | À distance   |  |
|----------------------------------------------------------------------------------------------------|-----------------------------|----------------------------|--------------|--|
| Général                                                                                                    | Nom de l'ordinateur         | Matériel                   | Avancé       |  |
| Vous devez avoir ouvert une session en tant qu'administrateur afin d'effectuer<br>la plupart de ces modifications.<br>Performances<br>Les effets visuels, la planification du processeur, l'utilisation mémoire et |                             |                            |              |  |
|                                                                                                    |                             | <br>Paramè                 | tres         |  |
| Profil des utilisati                                                                                                    | eurs                        |                            |              |  |
| Paramètres du B                                                                                                    | lureau liés à votre ouvertu | ure de session             |              |  |
|                                                                                                    |                             | Paramè                     | tre <u>s</u> |  |
| Démarrage et ré                                                                                                    | cupération                  |                            |              |  |
| Informations de<br>débogage                                                                                                    | démarrage du système, de    | e défaillance du système ( | et de        |  |
|                                                                                                    |                             | Para <u>m</u> è            | tres         |  |
|                                                                                                    | 6                           |                            |              |  |

<sup>&</sup>lt;sup>121</sup> hors la commande Set

Infos, idées, trucs et astuces

| Va | Variables d'environnement 🔹 💽 🔀 |                                      |  |  |  |  |
|----|---------------------------------|--------------------------------------|--|--|--|--|
| ſ  | Varia <u>b</u> les utilisateur  | pour Fran                            |  |  |  |  |
|    | Variable                        | Valeur                               |  |  |  |  |
|    | DONNEESBL                       | F                                    |  |  |  |  |
|    | TEMP                            | C:\Documents and Settings\Fran\Local |  |  |  |  |
|    | TMP                             | C:\Documents and Settings\Fran\Local |  |  |  |  |
|    |                                 | Nouveau Modifier Supprimer           |  |  |  |  |
| ſ  | <u>V</u> ariables système –     |                                      |  |  |  |  |
|    | Variable                        | Valeur 🔼                             |  |  |  |  |
|    | ComSpec                         | C:\WINDOWS\system32\cmd.exe          |  |  |  |  |
|    | FP_NO_HOST_C                    | , NO                                 |  |  |  |  |
|    |                                 | 1<br>Windows NT                      |  |  |  |  |
|    | Path                            | C:\WINDOWS\system32;C:\WINDOWS;      |  |  |  |  |
|    |                                 | Nouveau Modifier Supprimer           |  |  |  |  |
|    | OK Annuler                      |                                      |  |  |  |  |

| Nouvelle variable utilisateur 🔹 🕐 🔀 |            |  |  |
|-------------------------------------|------------|--|--|
|                                     |            |  |  |
| <u>N</u> om de la variable :        | DONNEESBL  |  |  |
| <u>V</u> aleur de la variable :     | F          |  |  |
|                                     | OK Annuler |  |  |

Remarques :

• En WinXP, les variables d'environnement sont stockées dans le Registre<sup>122</sup>

### En batch

Avec la commande *Setx* :

<sup>&</sup>lt;sup>122</sup> variables utilisateur : *HKEY\_CURRENT\_USER*\*Environment* 

```
VarEnv_mobile.bat - Bloc-notes
Eichier Edition Format Affichage ?
@echo off
rem ***
rem variables d'environnement pour les supports mobiles
rem ***
rem lecture des variables d'environnement
call C:\Franc\VarEnv_%SITE%. bat
@echo Initialisation du drive du disque MIROIR
call %DONNEES%:\Fran\eCHanges\CHoix
setx MIROIR %DRIVE%
@echo Initialisation du drive de la cle PROF
call %DONNEES%:\Fran\eCHanges\CHoix
setx PROF %DRIVE%
```

#### Remarques :

- La commande Setx vient avec le support Pack SP2 qu'il faut charger et installer
- Pour annuler une variable, nommée *toto* : *set toto* =

### **Exemple**

#### **Architecture**

Le processus Père appelle le processus d'intialisation des variables.

| 🧖 test ¥E.bat - Bloc-notes                                        |       |
|-------------------------------------------------------------------|-------|
| <u>Fichier Edition Format ?</u>                                   |       |
| call VarEnv_BL.bat<br>echo %BLDONNEES%<br>echo %BLSAUVE%<br>pause | *     |
| 4                                                                 | ▼<br> |

Les variables sont initialisées dans le processus Fils :

| 🌌 VarEnv_BL.bat - Bloc-not 💶 🗖 🗙 |                            |                     |   |   |  |
|----------------------------------|----------------------------|---------------------|---|---|--|
| Eichier                          | <u>E</u> dition            | F <u>o</u> rmat     | 2 |   |  |
| set BL<br>set BL<br>set BL       | .SYSTE<br>.DONNE<br>.SAUVE | ME=C<br>ES=F<br>E=L |   | 4 |  |
| 4                                |                            |                     |   | 4 |  |

### <u>Résultat</u>

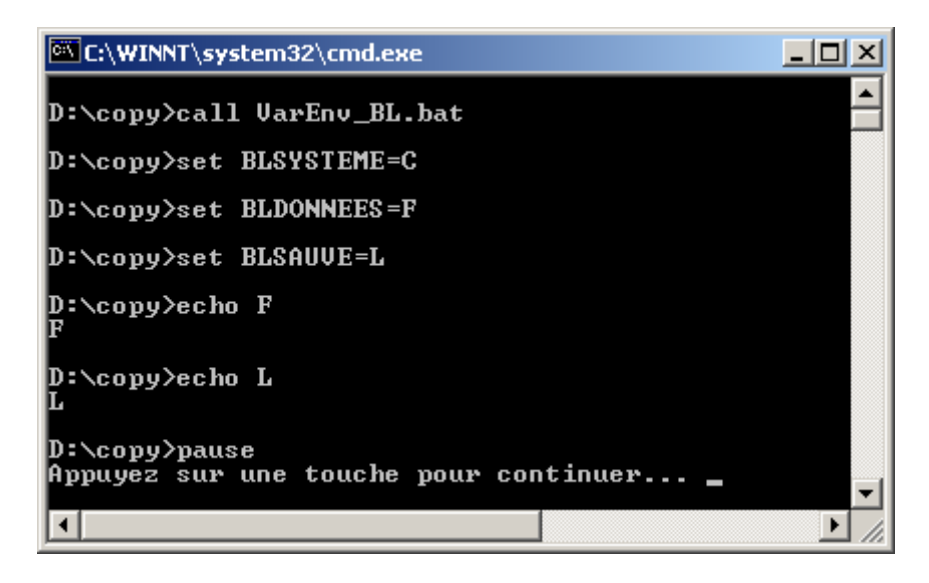

Les deux variables sont bien initialisées aux valeurs définies.

## Spécifier des caractères accentués dans un BAT file

### L'outil

- Ne pas utiliser Notepad
- Utiliser EDIT sous DOS

pour utiliser un bon Codepage.

#### **Exemple**

Sous DOS :

• Se placer dans le répertoire où se trouve le fichier :

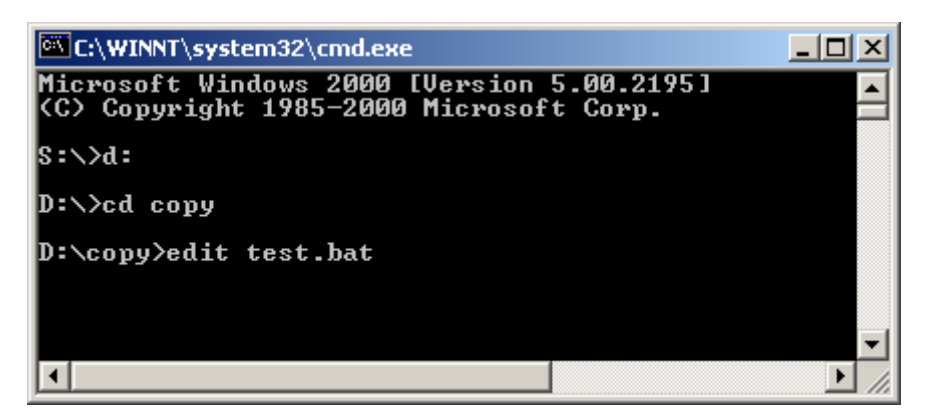

• Saisir *edit* nom\_du\_fichier

| C:\WINNT\system32\cmd.exe - edit test.bat                                                                                                    |                                                               |
|----------------------------------------------------------------------------------------------------|---------------------------------------------------------------|
| Fichier Edition Recherche Affichage Options ?                                                                                                    |                                                               |
| echo on                                                                                                    | t                                                             |
| cd "C:\Documents and Settings\chausson_f\Menu Démarr<br>cd "C:\Documents and Settings\chausson_f\Menu Dúmarr<br>cd "C:\Documents and Settings\chausson_f\Menu Demarr<br>cd "C:\Documents and Settings\chausson_f\" | er\Programmes\Dé <u>n</u> arrage\"<br>er\Programmes\"<br>er\" |
| call test1.bat"                                                                                                    |                                                               |
| pause                                                                                                    |                                                               |
|                                                                                                    |                                                               |
|                                                                                                    |                                                               |
|                                                                                                    |                                                               |
|                                                                                                    |                                                               |
|                                                                                                    |                                                               |
|                                                                                                    |                                                               |
|                                                                                                    |                                                               |
| F1=Aide                                                                                                    | Lig:3 Col:69                                                  |

- Faire *F* pour ouvrir le sous-menu de *Fichier*
- Faire *E* pour *Enregistrer*

A l'exécution de cet exemple :

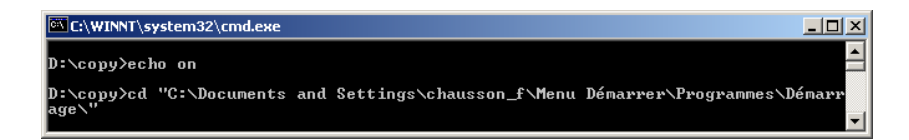

ça marche.

## Mêmes liaisons avec 2 disques différents

#### Le besoin

Deux PC ont chacun un deuxième disque, par exemple pour héberger des fichiers de données ; simplement, sur un des PC, ce deuxième disque est D et sur l'autre est F, par exemple.

#### Le problème

En faisant une liaison en Word sur le premier PC, par ex. :

#### LIAISON Visio.Drawing.6 "D:\\Fran\\MICRO\\DHCP 1.VSD"

cette liaison devient invalide sur l'autre PC dont le disque est F ; même chose dans l'autre sens.

Egalement, en Excel, une liaison, par ex. :

**D**:\Fran\PVF02.xls

est invalide sur l'autre PC pour la même raison.

Existe t il un moyen pour éviter ça, en Word et en Excel ?

#### Les solutions

Il existe plusieurs solutions :

- Créer un disque virtuel, en Dos
- Créer un répertoire sur un disque existant, en Windows

### Créer un disque virtuel, en Dos

Cette solution :

- permet de créer un disque virtuel nouveau
- passe par l'utilisation de la commande *Substr*, en DOS, comme :

substr w: d:\

Dans cet exemple, la commande fait apparaître un disque virtuel W, tout en laissant subsister le disque  $D^{123}$ .

Pour une mise en œuvre définitive :

- Réaliser cette mise en œuvre dans chaque micro concerné, en ciblant le disque Données<sup>124</sup> • de chacun
- Placer la commande adéquate dans un Batfile démarré au Boot de chaque micro •

A l'utilisation :

Créer les liens en éditant les fichiers concernés à partir de l'arborescence du disque virtuel  $W^{125}$ 

Remarques :

- Pour lister les Subst existants : subst
- Pour annuler un Subst existant : subst w: /d

Créer un répertoire sur un disque existant, en Windows

La solution :

- consiste à ajouter un répertoire à un disque existant qui présentera l'arborescence nécessaire
- passe par Poste de travail / Gérer / Gestion des disques

| 💂 Gestion de l'ordinateur                        |                                   |                               |              |                              |                |                    |                  |        |
|--------------------------------------------------|-----------------------------------|-------------------------------|--------------|------------------------------|----------------|--------------------|------------------|--------|
| 📕 Eichier Action Affichage Fenêtre ?             |                                   |                               |              |                              |                | 8 ×                |                  |        |
|                                                  |                                   |                               |              |                              |                |                    |                  |        |
| Sestion de l'ordinateur (local)                  | Volume                            | Disposition                   | Туре         | Système de fichiers          | Statut         | Capacité           | Espace libre     | % Libr |
| 🖻 🌇 Outils système                               | DONNEES (F:)                      | Partition                     | De base      | NTFS                         | Sain           | 71,94 Go           | 64,29 Go         | 89 %   |
| Observateur d'evenements     Dossiers partanés   | HP_RECOVERY (D                    | <ol> <li>Partition</li> </ol> | De base      | FAT32                        | Sain           | 6,96 Go            | 2,74 Go          | 39 %   |
| 🗄 🎆 Journaux et alertes de perfo                 | PROF (M:)                         | Partition                     | De base      | FAT32                        | Sain           | 27,92 GU<br>244 Mo | 4,23 GU<br>41 Mo | 15 %   |
| Gestionnaire de périphérique                     | SAUVE (G:)                        | Partition                     | De base      | NTFS                         | Sain           | 39,78 Go           | 19,95 Go         | 50 %   |
| E 🙀 Stockage amovible                            | Systeme (C:)                      | Partition                     | De base      | NTFS                         | Sain (Système) | 30,35 Go           | 22,20 Go         | 73 %   |
| Défragmenteur de disque                          |                                   |                               |              |                              |                |                    |                  |        |
| Gestion des disques     Services et applications |                                   |                               |              |                              |                |                    |                  |        |
|                                                  |                                   |                               |              |                              |                |                    |                  |        |
|                                                  |                                   |                               |              |                              |                |                    |                  |        |
|                                                  |                                   |                               |              |                              |                |                    |                  |        |
|                                                  | <                                 |                               |              |                              |                |                    |                  | >      |
|                                                  |                                   |                               |              |                              |                |                    |                  | ^      |
|                                                  | De base                           | HP_RECOVER                    | Y sys        | eme (C:) D                   | onnees (F:)    | SAU                | VE (G:)          |        |
|                                                  | 149,05 Go<br>Connecté             | 6,97 Go FAT32<br>Sain         | 30,3<br>Sain | 5 Go NTFS 71<br>(Svstème) Sa | 1,94 Go NTFS   | 39,7<br>Sain       | B Go NTFS        | -      |
|                                                  |                                   |                               | 10           |                              |                |                    |                  |        |
|                                                  | Amovible (H:)                     |                               |              |                              |                |                    |                  |        |
|                                                  | Aucun média                       |                               |              |                              |                |                    |                  |        |
|                                                  |                                   |                               |              |                              |                |                    |                  | _      |
|                                                  | Amovible (I:)                     |                               |              |                              |                |                    |                  |        |
|                                                  | Aucun média                       |                               |              |                              |                |                    |                  |        |
|                                                  |                                   |                               |              |                              |                |                    |                  | _      |
|                                                  | Disque 3     Partition principale |                               |              |                              |                |                    |                  | ~      |
|                                                  |                                   |                               |              |                              |                |                    |                  |        |

 <sup>&</sup>lt;sup>123</sup> Applicable également au disque F, dans l'exemple, de l'autre PC
 <sup>124</sup> Pour reprendre le cas mentionné, ou tout autre disque concerné

<sup>&</sup>lt;sup>125</sup> ou toute autre lettre choisie

| Modifier la lettre de lecteur et les chemins d'accè ? 🔀                                                          |
|----------------------------------------------------------------------------------------------------|
| Autoriser l'accès à ce volume en utilisant la lettre de lecteur suivante et les<br>chemins d'accès de lecteurs : |
| ₽ F:                                                                                                    |
|                                                                                                    |
|                                                                                                    |
| Ajouter <u>M</u> odifier <u>S</u> upprimer                                                                       |
| OK Annuler                                                                                                    |

| Ajouter une lettre de                                               | lecteur ou un chemin d'accès 🛛 🛛 |  |  |  |
|---------------------------------------------------------------------|----------------------------------|--|--|--|
| Ajouter une nouvelle lettre de lecteur ou de chemin d'accès pour F: |                                  |  |  |  |
| ○ <u>A</u> ttribuer la lettre de lec                                | steur suivante : 🛛 🛛 🕞           |  |  |  |
| ⊙ <u>M</u> onter dans le dossier                                    | NTFS vide suivant :              |  |  |  |
| W                                                                   | Pa <u>r</u> courir               |  |  |  |
|                                                                     |                                  |  |  |  |
|                                                                     | OK Annuler                       |  |  |  |

# Reconnaissance automatique d'une clé USB

Au Boot ou à la connexion d'une clé USB<sup>126</sup>.

## **Manifestation**

Ces deux fenêtres apparaissent successivement :

| Exécution automatique | ×       |
|-----------------------|---------|
| 6                     |         |
| 2                     |         |
|                       |         |
| fete St Montant       |         |
|                       | Annuler |
|                       | š       |

<sup>&</sup>lt;sup>126</sup> D'un support amovible de manière générale

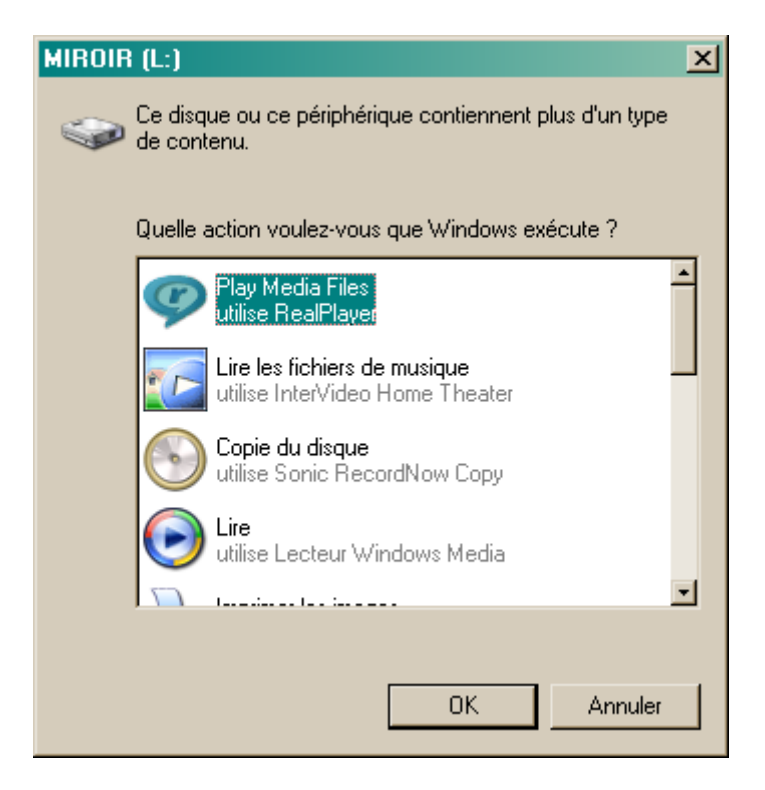

Cette deuxième fenêtre exige une réponse à chaque reconnaissance<sup>127</sup>.

## Remède

Demander l'annulation de la fonction *Enable autoplay for removable device* 

### <u>Outil</u>

Utiliser le logiciel Tweak :

<sup>&</sup>lt;sup>127</sup> C'est chiant à la longue

Infos, idées, trucs et astuces

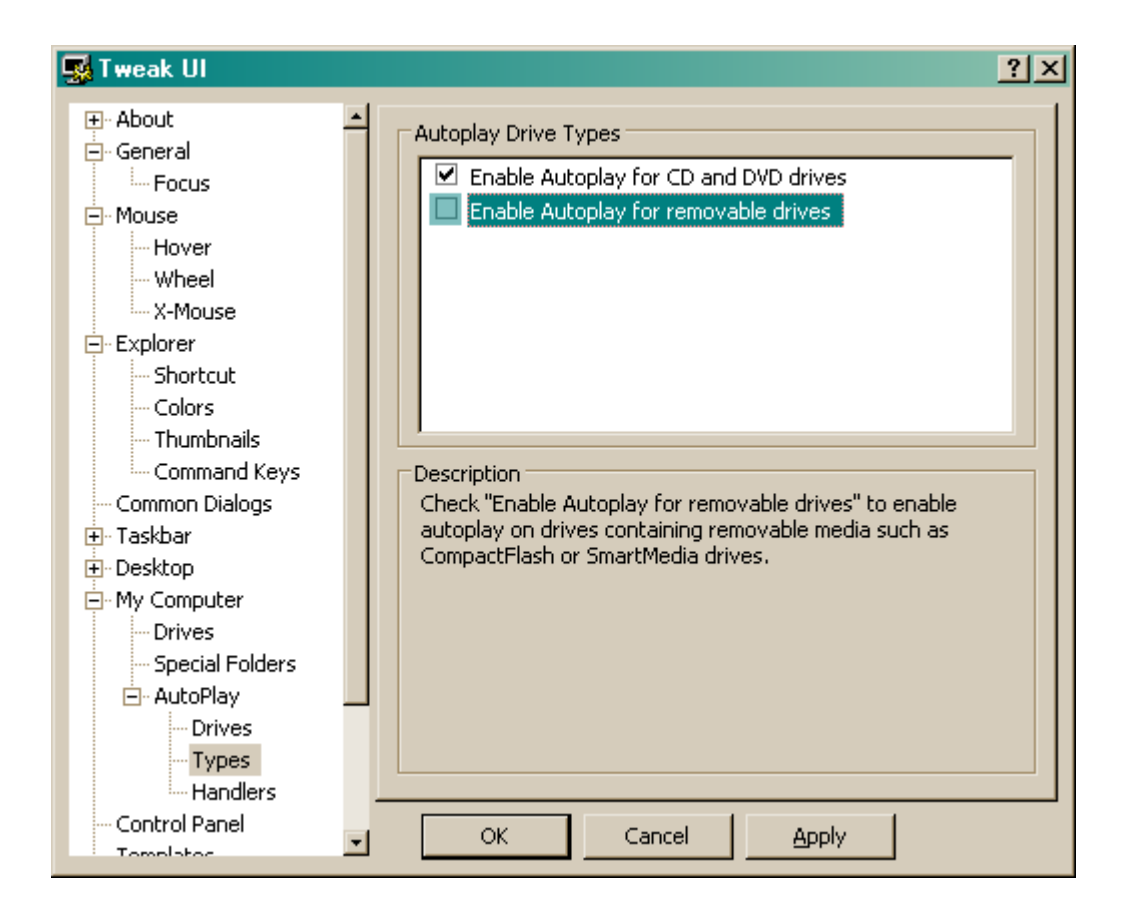

# NTFS ou FAT

### NTFS

- Récent
- Pour des disque volumineux
- Supporte des fonctions intéressantes
- Pas supporté en DOS
- Ne supporte pas les disquettes

### **Fonctions**<sup>128</sup>

- Active Directory : permet d'afficher et de contrôler facilement les ressources réseau.
- Domaines : font partie de la fonctionnalité Active Directory et permettent d'ajuster avec précision les options de sécurité, sans pour autant compliquer l'administration. Les contrôleurs de domaine nécessitent NTFS.
- Cryptage des fichiers : améliore considérablement la sécurité.
- Autorisations : peuvent être définies sur des fichiers particuliers plutôt que sur des dossiers.
- Fichiers incomplets : il s'agit de fichiers très volumineux créés par des applications de telle sorte qu'une quantité d'espace disque minimale soit nécessaire. NTFS alloue de l'espace disque uniquement pour les portions du fichier qui sont écrites.

<sup>128</sup> 

http://www.microsoft.com/windows2000/fr/server/help/default.asp?url=/windows2000/fr/server/help/choosing between ntfs fat and fat32.htm

- Stockage étendu : permet d'étendre votre espace disque en facilitant l'accès aux médias amovibles tels que les bandes.
- Enregistrement des activités du disque pour la récupération : facilite et accélère la restauration des informations en cas de panne de courant ou de problème système.
- Quotas de disque : permettent d'analyser et de contrôler la quantité d'espace disque utilisée par chaque personne.
- Meilleure évolutivité pour les disques volumineux : NTFS permet une taille de disque maximale très largement supérieure à celle des systèmes FAT et lorsque la taille du disque augmente, elle ne s'accompagne pas d'une dégradation des performances comme avec les systèmes FAT.

### FAT

- Ancien
- Deux variantes : FAT, FAT32<sup>129</sup>
- Pour des système d'exploitation anciens : W98, WinNT, ...
  - FAT :
    - MS-DOS, toutes les versions de Windows, Windows NT, Windows 2000 et OS/2
    - 4 Giga • Taille maximum d'un disque :
    - 2 Giga<sup>130</sup> • Taille maximum d'un fichier :
  - FAT32 :
    - Windows 95 OSR2, Windows 98 et Windows 2000
    - Taille maximum d'un disque : 2 Tera
    - Taille maximum d'un fichier : 4 Giga

Convertir du FAT en NTFS

Avec *Convert.exe*, *par ex*. :

convert D : /fs :ntfs

### Remarques :

Comme la conversion n'est pas destructive, elle peut être effectuée avec des données présentes sur le disque<sup>131</sup>

## Modifier le Registre

### **Organisation du registre**

Le Registre comporte plusieurs domaines distincts :

- l'utilisateur courant • CURRENT USER :
- LOCAL\_MACHINE : tous les utilisateurs ٠
- CLASSES ROOT :
- USERS : •
- CURRENT\_CONFIG :

Pour une description du Registre, voir : http://support.microsoft.com/kb/256986/

<sup>&</sup>lt;sup>129</sup> partition / disque au delà de 2 Giga
<sup>130</sup> provoque des splits avec Ghost
<sup>131</sup> la conversion inverse est destructive

### Modifier une clé

### <u>L'outil</u>

- Utiliser regedit
- Accessible par *Démarrer / Exécuter*

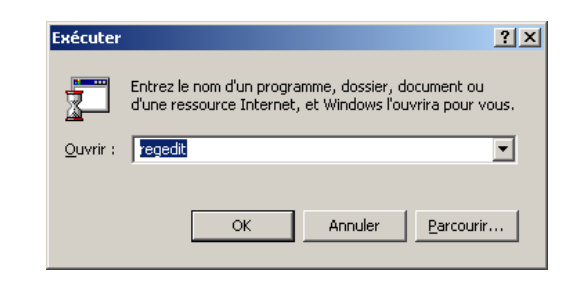

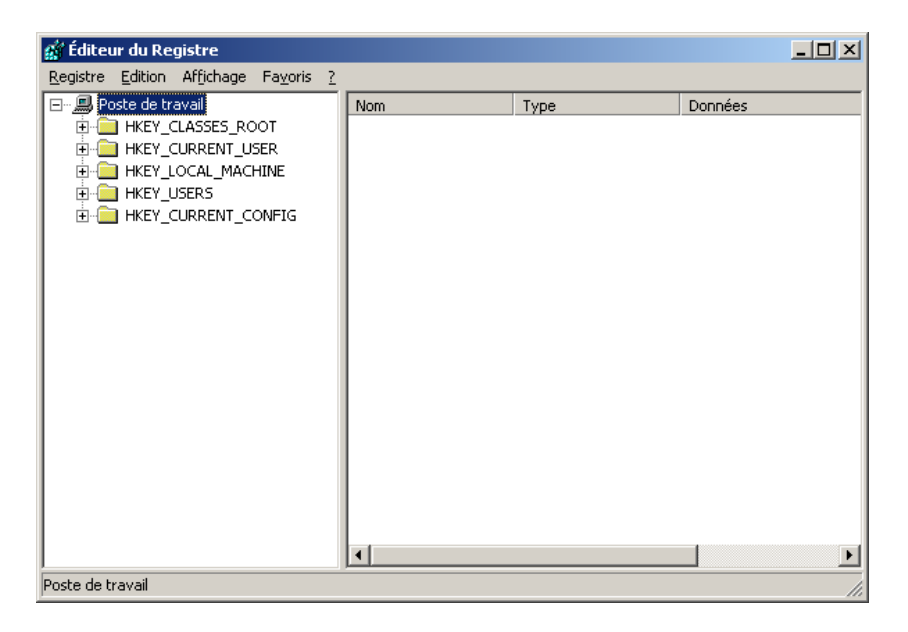

- sélectionner la clé à modifier
- clic droit sur la clé + sélectionner *Modifier*

| E DIRECTPLAY              | Nom                         | Données                                              |  |
|---------------------------|-----------------------------|------------------------------------------------------|--|
| DirectX Diagnostic Tool   | BCasha Undata 5 DEC 57      | One Dev Service                                      |  |
|                           | Cejcache_opuace_F REG_52    | Once_Per_pession                                     |  |
| Modification de la chaine | XX                          | 10                                                   |  |
| Nom de la valeur :        |                             | vac                                                  |  |
| FulScreen                 |                             | Vec                                                  |  |
| I discissif               | ARY                         | 01.00.00.00                                          |  |
| Données de la valeur :    |                             | 101 00 00 00<br>W#S                                  |  |
| ne                        |                             | ves                                                  |  |
|                           |                             | no                                                   |  |
|                           | OK Annuler                  | no                                                   |  |
|                           | T TEADOID ME TOXY INES DE   | no                                                   |  |
| E Default MHTML Editor    | BavChevron REG_SZ           | NO                                                   |  |
| 🗉 🧰 Desktop               | ab FavInteliMenus REG_SZ    | yes                                                  |  |
| - Document Windows        | Force Offscreen REG_DWORD   | 0×00000000 (0)                                       |  |
| - 🚞 Download              | ab FormSuggest Pas REG_SZ   | no                                                   |  |
| 🕀 🧰 Explorer Bars         | FormSuggest PW REG_SZ       | no                                                   |  |
| Extensions                | Friendly http errors REG_SZ | no                                                   |  |
| Help_Menu_URLs            | FullScreen REG_SZ           | no                                                   |  |
| InteliForms               | Local Page REG_SZ           | C:\WINNT\system32\blank.htm                          |  |
| International             | Move System Caret REG_SZ    | no                                                   |  |
|                           | NoJITSetup REG_DWORD        | 0×00000001 (1)                                       |  |
| PageSetup                 | MotifyDownloadC REG_SZ      | no                                                   |  |
| Search In                 | NoUpdateCheck REG_DWORD     | 0×00000001 (1)                                       |  |
| E Security                | BNoWebJITSetup REG_DWORD    | 0×00000000 (0)                                       |  |
| Services                  | NscSingleExpand REG_DWORD   | 0×00000001 (1)                                       |  |
| - 🛅 Settings              | Bage_Transitions REG_DWORD  | 0×00000001 (1)                                       |  |
| 🕑 🦲 Toolbar               | Play_Animations REG_SZ      | yes                                                  |  |
| 🛄 TypedURLs               | Play_Background REG_SZ      | yes                                                  |  |
| URLSearchHooks            | Print_Background REG_SZ     | yes                                                  |  |
| - 🛄 Java VM               | 2261272 REG_SZ              | yes                                                  |  |
| 🗄 🦲 MediaPlayer           | Save Directory REG_SZ       | E:\copy\                                             |  |
| Microsoft Management C    | Save_Session_His REG_SZ     | no                                                   |  |
| Microsoft Reference       | Search Page REG_SZ          | http://www.microsoft.com/isapi/redir.dl?prd=ie&ar=ie |  |
| MPEG2Demultiplexer        | Show image place REG_DWORD  | 0×00000000 (0)                                       |  |
| H MS Setup (ACMS)         | blow_ChannelBand REG_SZ     | No                                                   |  |
| I MSDATEP                 | Show_FullURL REG_SZ         | no                                                   |  |
| MSInfo                    | Show_StatusBar REG_SZ       | yes                                                  |  |
|                           | Show_ToolBar REG_SZ         | yes                                                  |  |
| <b>&gt;</b>               | ab]Show URLinStatu REG SZ   | ves                                                  |  |

- saisir la nouvelle valeur
- bouton OK

### Ajouter une valeur

- sélectionner la clé concernée
- faire *Edition / Nouveau* + choisir le type de valeur à ajouter
- nommer la valeur
- clic droit dessus + *Modifier*

| Édition de la <del>v</del> aleur DWO | RD                                                    | <u>?</u> × |
|--------------------------------------|-------------------------------------------------------|------------|
| <u>N</u> om de la valeur :<br>test   |                                                       |            |
| ,<br>Données de la valeur :<br>D     | Base<br>© <u>H</u> exadécimale<br>© Dé <u>c</u> imale |            |
|                                      | OK Annu                                               | ller       |

• saisir la valeur de la donnée

#### Remarques :

• Attention, il n'existe pas de mode undo : faire une sauvegarde avant tout modification

#### <u>Sauvegarde du Registre</u>

Depuis Regedit :

• Faire un *Export* de la branche à modifier

| 🔊 saveR.reg - Bloc-notes                                                                                              |              |
|----------------------------------------------------------------------------------------------------|--------------|
| Eichier Edition Format ?                                                                                              |              |
| windows Registry Editor Version 5.00                                                                                  | <b>_</b>     |
| [HKEY_LOCAL_MACHINE]                                                                                                  |              |
| [HKEY_LOCAL_MACHINE\HARDWARE]                                                                                         |              |
| [HKEY_LOCAL_MACHINE\HARDWARE\ACPI]                                                                                    |              |
| [HKEY_LOCAL_MACHINE\HARDWARE\ACPI\DSDT]                                                                               |              |
| [HKEY_LOCAL_MACHINE\HARDWARE\ACPI\DSDT\FSC]                                                                           |              |
| [HKEY_LOCAL_MACHINE\HARDWARE\ACPI\DSDT\FSC\D1831]                                                                     |              |
| [HKEY_LOCAL_MACHINE\HARDWARE\ACPI\DSDT\FSC\D1831\00050000]                                                            |              |
| <pre>[HKEY_LOCAL_MACHINE\HARDWARE\ACPI\FACS] "00000000"=hex:46,41,43,53,40,00,00,00,00,00,00,00,00,00,00,00,00,</pre> | 00,\<br>)0,\ |
| [HKEY_LOCAL_MACHINE\HARDWARE\ACPI\FADT]                                                                               |              |
| [HKEY_LOCAL_MACHINE\HARDWARE\ACPI\FADT\FSC]                                                                           | _            |
|                                                                                                    | •<br>•       |

dans un fichier à conserver pour éventuellement faire plus tard un Import en retour.

Restauration du Registre

• Double clic sur le fichier REG créé par la sauvegarde

Remarques :

• l'exécution du.REG remet les anciennes clés et valeurs mais ne supprime pas les clés ajoutées par la modification.

### Personnaliser les notifications

- Clic droit sur la barre des taches
- Sélectionner Propriétés

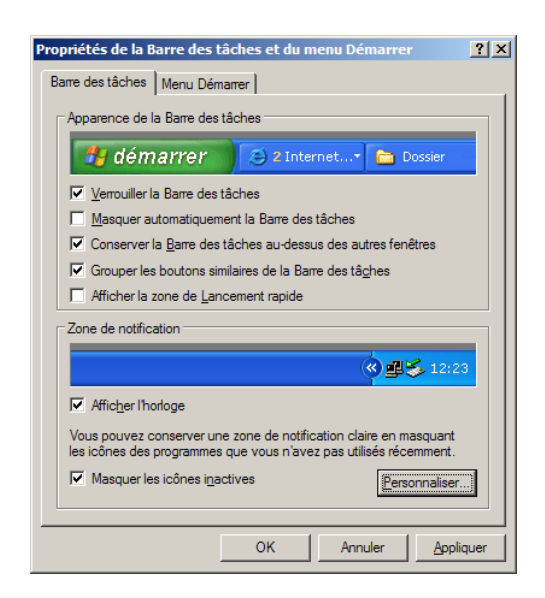

- Bouton Personnaliser
- Faire défiler la liste jusqu'à l'élément à modifier
- Clic dans la colonne *Comportement*
| Personnaliser les notifications                                                                                                    | ? ×                                                                                                    |
|----------------------------------------------------------------------------------------------------|----------------------------------------------------------------------------------------------------|
| Windows affiche des icônes pour les no<br>et masque les notifications inactives. Vo<br>comportement pour les éléments de la lis<br>Sélectionnez un élément, puis choisisse<br>notifications : | tifications actives et urgentes,<br>us pouvez modifier ce<br>ite ci-dessous.<br>z son comportement pour les |
| Nom                                                                                                    | Comportement A                                                                                              |
| Éléments précédents                                                                                                    |                                                                                                    |
| PGPtray                                                                                                    | Masquer en cas d'ina                                                                                        |
| Dispositif de pointage de Synapt                                                                                                    | Masquer en cas d'ina                                                                                        |
| Thew message                                                                                                    | Masquer en cas dina                                                                                         |
| LC utilizáci : 21%                                                                                                    | Masquer en cas d'ina                                                                                        |
| Betirer le périphérique en toute s                                                                                                    | Toujourn afficher                                                                                           |
| Des mises à jour sont prêtes pou                                                                                                    | Masquer en cas d'ina                                                                                        |
| Kee Pace                                                                                                    | Maequer en cae d'ina                                                                                        |
|                                                                                                    | Paramètres par défaut                                                                                       |
|                                                                                                    | OK Annuler                                                                                                  |

• Sélectionner la propriété choisie.

## Points de restauration

Les points de restauration permettent de revenir en arrière à un état antérieur du système.

Vérifier les paramètres

Pour chaque disque.

#### Faire :

• Démarrer, Programmes, Accessoires, Outils système, Restauration du système

| Constraints of the système permet d'annuler les problèmes survenus sur voite ordinateur et restaurer ses paramètres et sa performance. Elle remet voite ordinateur à son état précédent (appelé point de restauration) sans provoque la perte de vois documents assurgardés, de vois messages, de l'instructure et des listes favorites.      Toute modification effectuée pale. Voite ordinateur crée automatiquement des points de restauration du système et automatiquement des points de restauration movienu programme, modification de voite système : instalation du nouveau programme, modification de voite Restaure :                                                                 |
|----------------------------------------------------------------------------------------------------|
| La Restauration du système permet d'annuler les problèmes<br>survenus sur votre ordinateur et restaurer ses paramètres<br>et as performance. Elle remet votre ordinateur à son état<br>précédent (appelé point de restauration) ans provoquer la<br>perte de vos documents sauvegardés, de vos messages, de<br>historique et des listes favorites.<br>Toute modification effectuére par la Restauration du système<br>est complètement réversible.<br>Votre ordinateur crée automatiquement des points de<br>restauration, mais vous pouvez également les roier voue-<br>ment à laide de la Restauration du système :<br>installation d'un nouveau programme, modification de votre<br>Registre. |
| Paramètres de la restauration du système!                                                                                                    |

• Clic sur Paramètres de la ...

| Propriétés systèm                                                                                                    | e                                                                                                    |                                                                                           |                                                                  | <u>? x</u>           |
|----------------------------------------------------------------------------------------------------|----------------------------------------------------------------------------------------------------|-------------------------------------------------------------------------------------------|------------------------------------------------------------------|----------------------|
| Général<br>Restauration du                                                                                            | Nom de l'ordina<br>u système N                                                                                                    | teur   I<br>lises à jour autom                                                            | Matériel<br>natiques                                             | Avancé<br>À distance |
| La Resta<br>préjudicia<br>Désactiver la<br>Paramètres du le<br>Pour modifier le<br>maximal disponi<br>sélectionnez le | uration du système pe<br>ables pour votre ordina<br>Restauration du systè<br>acteur<br>statut de la Restaurati<br>ble pour la Restaurati<br>lecteur puis cliquez su | eut suivre et annu<br>ateur.<br>me sur tous les le<br>ion du système su<br>ur Paramètres. | uler les modific<br>ecteurs<br>nu l'espace dis<br>rr un lecteur, | ations               |
| Lecteurs dispon                                                                                                    | ibles :<br>Éta<br>:) Sur<br>5 (D:) Sur                                                                                                    | t<br>veillance<br>veillance                                                               | Paramètre                                                        | 5                    |
|                                                                                                    |                                                                                                    |                                                                                           |                                                                  |                      |
|                                                                                                    |                                                                                                    | OK                                                                                        | Annuler                                                          | Appliquer            |

• Sélectionner le disque concerné

| Paramètres du lecteur (C:)                                                                                                    | <u>?</u> × |
|----------------------------------------------------------------------------------------------------|------------|
| systeme (C:) Surveillance                                                                                                    |            |
| systeme (C:) est le lecteur système. Vous ne pouvez pas désactiver la<br>restauration du système sur ce lecteur sans la désactiver sur tous les<br>lecteurs. Pour ce faire, diquez sur OK ou sur Annuler pour revenir à l'o<br>Restauration du système. | nglet      |
| Utilisation de l'espace disque                                                                                                    |            |
| Déplacez le pointeur à droite pour augmenter l'espace disque pour la<br>Restauration du système ou à gauche pour le diminuer. La réduction<br>peut diminuer le nombre de points de restauration disponibles.                                            |            |
| Espace disque à utiliser :                                                                                                    |            |
| Mini.                                                                                                    |            |
| OK Annuk                                                                                                    | er         |

• Augmenter ou diminuer la place laissée aux points de restauration

## Créer un point de restauration

Faire :

- Fermer tous les logiciels ouverts
- Suivre le même chemin que ci dessus
- Sélectionner *Créer un point* ... + bouton *Suivant*

| 🐒 Restauration du système                                                                                                    |      |             | × |
|----------------------------------------------------------------------------------------------------|------|-------------|---|
| Créer un point de restauration                                                                                                    | 0    | <u>Aide</u> |   |
| Votre ordinateur crée automatiquement des points de restauration à des heures régulièrement planifiées ou<br>avant linistalation de certains programmes. Cependant vous pouvez utiliser Restauration du système pour<br>créer vos propres points de restauration à des heures autres que ceux planifiés par votre ordinateur.<br>Entrez une description du point de restauration dans la boîte de dialogue suivante. Choisissez une description<br>facile à identifier au cas où vous avez besoin de restaure votre ordinateur plus tard.<br>Description du point de restauration :<br>La date et l'heure sont automatiquement ajoutées à votre point de restauration.<br>Ce point de restauration ne peut pas être modifié après sa création. Avant de continuer, vérifiez le<br>nom que vous avez entré. |      |             |   |
| < <u>P</u> récédent <u>C</u> réer <u>Ann</u>                                                                                                    | uler | 2           |   |

• Saisir une description + bouton *Créer* 

| Restauration du système                                                     | x                               |
|-----------------------------------------------------------------------------|---------------------------------|
| Point de restauration créé                                                  | Aide                            |
| Nouveau point de restauration :<br>dimanche 7 janvier 2007<br>10:51:58 test |                                 |
|                                                                             |                                 |
|                                                                             | 6                               |
| Pour effectuer une autre tâche, diquez sur Démarrage.                       | <u>D</u> émarrage <u>Fermer</u> |

• Le point de restauration est créé

#### Afficher les points existants

- Fermer tous les logiciels ouverts
- Suivre le même chemin que ci dessus
- Sélectionner Restaurer mon ordinateur + bouton Suivant

| 🕼 Restauration                                                        | du systë                                                               | ème                                                            |                                                          |                                                             |                                                               |                                                      |                                            |                                                    |                                        |                                        |                                         |                                      |                                          |                                                 |                             |      |     |             |           | × |
|-----------------------------------------------------------------------|------------------------------------------------------------------------|----------------------------------------------------------------|----------------------------------------------------------|-------------------------------------------------------------|---------------------------------------------------------------|------------------------------------------------------|--------------------------------------------|----------------------------------------------------|----------------------------------------|----------------------------------------|-----------------------------------------|--------------------------------------|------------------------------------------|-------------------------------------------------|-----------------------------|------|-----|-------------|-----------|---|
| Sélé                                                                  | ectio                                                                  | nnez                                                           | z un                                                     | poir                                                        | 1t de                                                         | res                                                  | sta                                        | ura                                                | tion                                   |                                        |                                         |                                      |                                          |                                                 |                             |      | 0   | ) <u>Ai</u> | <u>de</u> |   |
| Le calen<br>les point<br>Des typ<br>crées py<br>points d<br>installés | drier suiv<br>ts de rest<br>es possib<br>ar votre c<br>e restaur<br>). | vant affic<br>auration<br>les de re<br>ordinateu<br>ation d'in | the en g<br>qui son<br>staurat<br>ır), des<br>nstallatio | ras tout<br>it dispon<br>ion sont<br>points di<br>on (point | es les da<br>ibles à la<br>: Des po<br>e restaur<br>ts de res | ites qui<br>date s<br>ints de<br>ration r<br>taurati | ont d<br>électi<br>vérif<br>nanue<br>on au | les poi<br>onnée.<br>cation<br>elle (po<br>tomatio | nts de<br>systèn<br>ints de<br>que cré | restau<br>ne (res<br>restau<br>ées qua | ration<br>taurati<br>uration<br>and cer | dispor<br>on pla<br>crées<br>tains ( | ibles. I<br>nifiée o<br>par vo<br>progra | La liste a<br>des poin<br>ous), et o<br>mmes so | iffiche<br>ts<br>des<br>int |      |     |             |           |   |
| 1. Sur o<br>gras.                                                     | ce calen                                                               | drier, c                                                       | liquez                                                   | sur une                                                     | date e                                                        | n                                                    | 2. S<br>resi                               | ur cet<br>aurat                                    | te list<br>ion.                        | e, cliq                                | juez si                                 | ur un                                | point                                    | de                                              |                             |      |     |             |           |   |
| <                                                                     |                                                                        | jan                                                            | /ier 20                                                  | 07                                                          |                                                               | >                                                    | <                                          |                                                    | diı                                    | mancl                                  | he 7 ja                                 | invie                                | r 2007                                   | 7                                               | >                           |      |     |             |           |   |
| lun.<br>25                                                            | mar.<br>26                                                             | mer.<br>27                                                     | <b>jeu.</b><br>28                                        | <b>ven.</b> 29                                              | <b>sam.</b><br>30                                             | dim.<br>31                                           | 10                                         | :51:58                                             | test                                   |                                        |                                         |                                      |                                          |                                                 |                             |      |     |             |           |   |
| 1                                                                     | 2                                                                      | 3<br>10                                                        | 4                                                        | 5<br>12                                                     | 6<br>13                                                       | 7<br>14                                              |                                            |                                                    |                                        |                                        |                                         |                                      |                                          |                                                 |                             |      |     |             |           |   |
| 15                                                                    | 16<br>23                                                               | 17<br>24                                                       | 18<br>25                                                 | 19<br>26                                                    | 20<br>27                                                      | 21<br>28                                             |                                            |                                                    |                                        |                                        |                                         |                                      |                                          |                                                 |                             |      |     |             |           |   |
| 29                                                                    | 30                                                                     | 31                                                             | 1                                                        | 2                                                           | 3                                                             | 4                                                    |                                            |                                                    |                                        |                                        |                                         |                                      |                                          |                                                 |                             |      |     |             |           | 7 |
|                                                                       |                                                                        |                                                                |                                                          |                                                             |                                                               |                                                      |                                            |                                                    | < <u>P</u>                             | récéd                                  | ent                                     |                                      | <u>S</u> I                               | uivant :                                        | *                           | Annu | ler | 2           |           |   |

• Sélectionner un jour : la liste des points de restauration de ce jour apparaît <u>Restaurer le système</u>

| stauration d                        | lu systè                             | ème                                 |                                           |                                                  |                                  |                                                                                                    |      |
|-------------------------------------|--------------------------------------|-------------------------------------|-------------------------------------------|--------------------------------------------------|----------------------------------|----------------------------------------------------------------------------------------------------|------|
| Séle                                | ectio                                | nnez                                | un p                                      | oint de                                          | e res                            | stauration                                                                                                    | Aide |
| Le calent<br>les point<br>Des type  | drier suiv<br>s de rest<br>es possib | vant affic<br>auration<br>les de re | he en gras<br>qui sont di<br>stauration : | toutes les da<br>sponibles à la<br>sont : Des po | ates qui<br>a date s<br>pints de | ui ont des points de restauration disponibles. La liste affiche<br>sélectionnée.<br>e vérification système (restauration planifiée des points |      |
| crées pa<br>points de<br>installés) | r votre o<br>restaur                 | rdinateu<br>ation d'ir              | r), des poir<br>Istallation (             | its de restau<br>points de res                   | ration r<br>taurati              | manuelle (points de restauration crées par vous), et des<br>ion automatique crées quand certains programmes sont                              |      |
| 1. Sur c<br>gras.                   | e calen                              | drier, cl                           | iquez sur                                 | une date e                                       | en -                             | 2. Sur cette liste, cliquez sur un point de restauration.                                                                                     |      |
| <                                   |                                      | janv                                | rier 2007                                 |                                                  | >                                | < vendredi 5 janvier 2007 >                                                                                                    |      |
| lun.                                | mar.                                 | mer.                                | jeu. ve                                   | n. sam.                                          | dim.                             | 21:14:09 Point de vérification système                                                                                                    |      |
| 25                                  | 26                                   | 27                                  | 28                                        | 29 30                                            | 31                               |                                                                                                    |      |
| 1                                   | 2                                    | 3                                   | 4                                         | 5 0                                              |                                  | -                                                                                                    |      |
| 15                                  | 9                                    | 10                                  | 11                                        | 12 13                                            | 14                               |                                                                                                    |      |
| 22                                  | 23                                   | 24                                  | 25                                        | 26 27                                            | 21                               |                                                                                                    |      |
| 29                                  | 30                                   | 31                                  | 1                                         | 2 3                                              | 4                                | 4                                                                                                    |      |
|                                     |                                      |                                     | I                                         |                                                  |                                  |                                                                                                    |      |
|                                     |                                      |                                     |                                           |                                                  |                                  |                                                                                                    |      |
|                                     |                                      |                                     |                                           |                                                  |                                  |                                                                                                    |      |
|                                     |                                      |                                     |                                           |                                                  |                                  |                                                                                                    |      |
|                                     |                                      |                                     |                                           |                                                  |                                  |                                                                                                    |      |
|                                     |                                      |                                     |                                           |                                                  |                                  |                                                                                                    |      |
|                                     |                                      |                                     |                                           |                                                  |                                  | < <u>P</u> récédent <u>S</u> uivant > <u>A</u> nnu                                                                                            | ler  |
|                                     |                                      |                                     |                                           |                                                  |                                  |                                                                                                    |      |

• Bouton *Suivant* + bouton *Suivant* 

Le micro redémarre automatiquement et restaure l'ancienne configuration.

#### Remarques :

 En restaurant sur un point de restauration, tous les logiciels installés<sup>132</sup> depuis lors sont perdus

<sup>&</sup>lt;sup>132</sup> Par contre, les données ne sont pas touchées

## Installer WinXP

### <u>Eléments</u>

- le CD OEM
- le répertoire Anti-WPA

#### **Démarche**

#### Sur un autre micro

- rechercher tous les drivers nécessaires : carte réseau / WiFi<sup>133</sup>, carte graphique, carte mère, ...
- télécharger SP2

#### Sur le micro Cible

- installer WinXP, sans se soucier des demandes d'activation (délai 30 jours)
- installer SP2
- faire *Windows update*
- copier le répertoire Anti-WPA sur C:, exécuter le .CMD depuis C:, dans le délai de 30 jours

## DOS en fenêtre réduite

Pour exécuter du DOS en fenêtre réduite :

- Clic sur le Raccourci du Bat file
- Sélectionner *Propriétés*
- Dans l'onglet Raccourci, fenêtre Exécuter, sélectionner Réduite

Lancé, le Bat file s'exécute sans apparaître à l'écran.

## Assistance à distance

Une fonction de Windows.

#### **Environnement**

Dans Poste de travail / Propriétés :

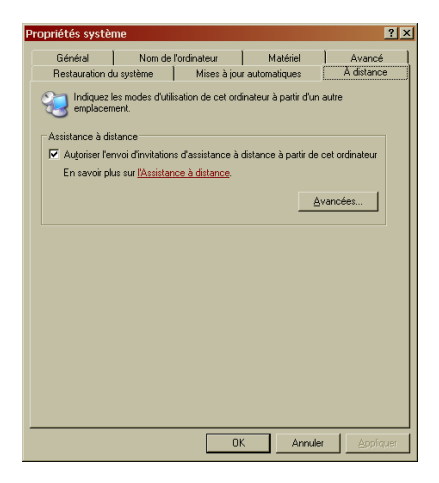

<sup>&</sup>lt;sup>133</sup> Il faut une connexion à l'installation

La case doit être cochée.

#### **Opérations**

Faire Démarrer / Aide et support :

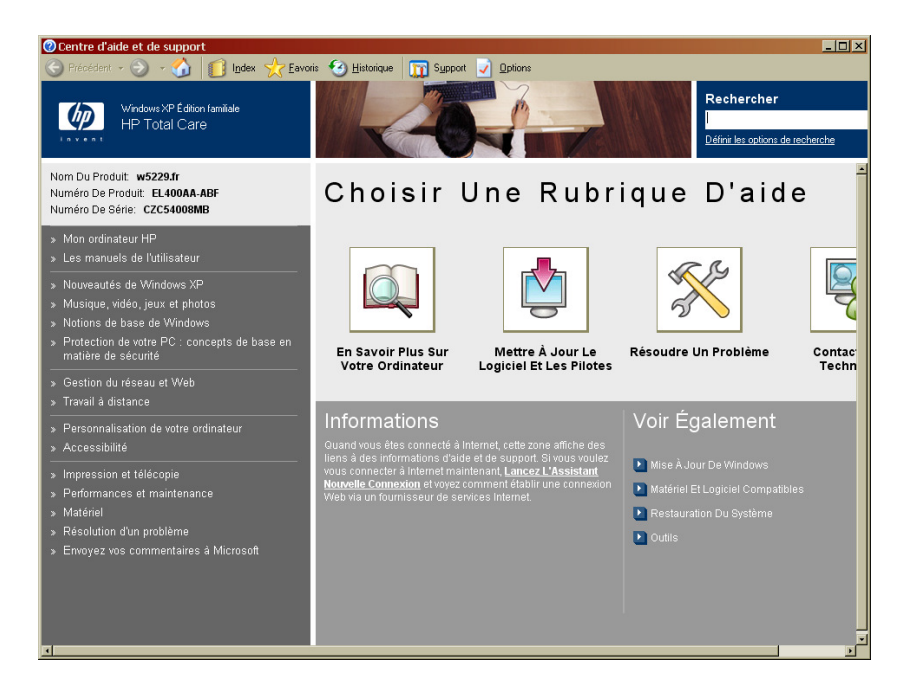

- Icône Support, en haut
- Lien Demander de l'aide ..., à gauche
- Lien Inviter quelqu'un ...

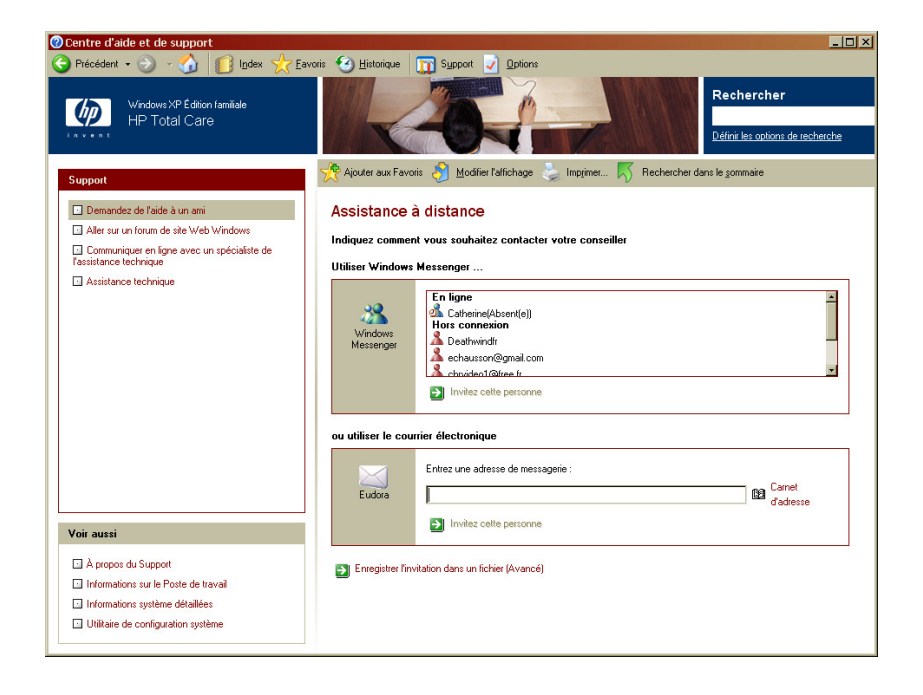

## Démarrer / arrêter un micro automatiquement

#### <u>Démarrer</u>

Infos, idées, trucs et astuces

Par le Bios<sup>134</sup> de la carte mère :

- Démarrer le micro
- Actionner la touche d'accès au Bios<sup>135</sup> •
- Aller dans *Power Management Setup*<sup>136</sup> •
- Dans le panneau suivant, atteindre Wake Up Events •
- Sélectionner Enabled •
- Sélectionner Resume by Alarm
- Revenir à Enabled
- Sélectionner Date et spécifier Every Day
- Sélectionner Time et spécifier l'heure •
- Sortir du Bios en enregistrant ces changements ٠

#### **Arrêter**

En Windows XP :

- Par le Planificateur de tâches<sup>137</sup> •
- Rechercher *shutdown.exe*<sup>138</sup> •
- Spécifier l'heure choisie •
- Continuer jusqu'aux Propriétés avancées
- Dans la fenêtre *Exécuter*, ajouter à la ligne de commande existante :
- C:\WINDOWS\system32\shutdown.exe -s -t 300 -c "Le micro va s'arreter dans 5 minutes." -f

| shutdown                              | <u>?</u> ×                                                                    |
|---------------------------------------|-------------------------------------------------------------------------------|
| Tâche Planificatio                    | n Paramètres                                                                  |
|                                       | )0WS\Tasks\shutdown.job                                                       |
| E <u>x</u> écuter :                   | C:\WINDOWS\system32\shutdown.exe -s -t 00                                     |
|                                       | Par <u>c</u> ourir                                                            |
| <u>D</u> émarrer dans :               | C:\WINDOWS\system32                                                           |
| Co <u>m</u> mentaires :               |                                                                               |
| Exécuter en tant que :                | FRANCOISBL\Fran Mgt de passe                                                  |
| I N'exécuter gue<br>✓ Activée (la tâc | e si une session est ouverte<br>he planifiée s'exécute aux heures spécifiées) |
|                                       | OK Annuler <u>Appliquer</u>                                                   |

## Windows update

Permet des mises à jour automatiques issues de Microsoft ; accessible depuis le bouton  $Démarrer^{139}$ :

<sup>&</sup>lt;sup>134</sup> Avec certains Bios uniquement

<sup>&</sup>lt;sup>135</sup> en générale indiquée sur le panneau de démarrage, par exemple : *Suppr, F1, F10, ...* 

<sup>&</sup>lt;sup>136</sup> les libellés peuvent varier d'un Bios à l'autre

 <sup>&</sup>lt;sup>137</sup> nécessite un compte avec identifiant / mdp
 <sup>138</sup> dans C:/windows/system32

<sup>&</sup>lt;sup>139</sup> Ou bien sur proposition automatique de Microsoft

| 🧐 Mises | à jour autor<br>Comme<br>Windows a | natiques<br>nt voulez-vous installer les mises à jour ?<br>détecté 5 mises à jour.                                                                                                    | × |
|---------|------------------------------------|----------------------------------------------------------------------------------------------------|---|
|         | C Installa<br>La mani<br>ordinate  | tion <u>r</u> apide (recommandée)<br>ère la plus facile d'installer les mises à jour qui s'appliquent à votre<br>eur. Cette option garantit que l'ordinateur dispose des logiciels les plus |   |
|         | <ul> <li>Installa</li> </ul>       | tion personnalisée (avancée)                                                                                                    |   |
|         | Remarque :                         | Vous devrez peut-être redémarrer votre ordinateur pour que les mises à jour<br>prennent effet.                                                                                              |   |
|         |                                    | Suivant > Annuler                                                                                                    |   |

| Mises                                        | à jour automatiques<br>Choisir les mises à jour à installer                                                                                                    |    |
|----------------------------------------------|----------------------------------------------------------------------------------------------------|----|
| Titre d                                      | e la mise à jour                                                                                                    |    |
|                                              | Mise à jour de sécurité cumulative pour Internet Explorer 7 pour Windows XP (KB939653)                                                                                                    | 4  |
|                                              | Mise à jour de sécurité pour Microsoft .NET Framework, version 2.0 (KB928365)                                                                                                    |    |
|                                              | Mise à jour de sécurité pour Outlook Express pour Windows XP (KB941202)                                                                                                    |    |
|                                              | Mise à jour de sécurité pour Windows XP (KB933729)                                                                                                    |    |
|                                              | Mise à jour pour Windows XP (KB933360)                                                                                                    | Ŧ  |
| Détails                                      |                                                                                                    |    |
| Taille                                       | : 2,0 Mo - 8,3 Mo                                                                                                    | -  |
| Des p<br>malve<br>prend<br>install<br>à rede | roblèmes de sécurité ont été identifiés. Ces problèmes pourraient permettre à une personne<br>illante de mettre en danger les données d'un ordinateur exécutant Internet Explorer et de<br>re le contrôle de cet ordinateur. Vous pouvez renforcer la protection de votre système en<br>ant cette mise à jour de Microsoft. Une fois cet élément installé, vous serez peut-être amené<br>émarrer l'ordinateur. |    |
| Des in                                       | formations supplémentaires sont disponibles sur http://do.microsoft.com/fwlink/?LinkId=                                                                                                    | -  |
| odifier l                                    | es paramètres des mises à jour automatiques Annul                                                                                                    | er |

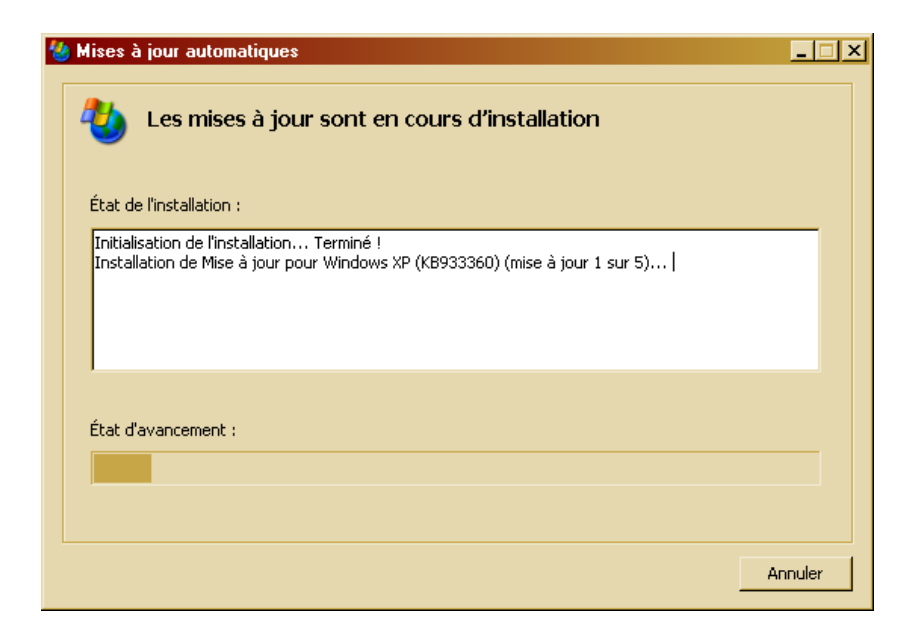

# Le BIOS<sup>140</sup>

## <u>Ckoi ?</u>

A la fois un circuit imprimé et le programme qui y est chargé.

Ecrit sur une mémoire Flash, qui ne s'efface pas, ou une mémoire Cmos, alimentée par une batterie

#### A quoi ça sert ?

Au moment du démarrage de l'ordinateur, le Bios fournit les séquences d'instruction nécessaires au tests de la mémoire, lancement du disque dur, chargement du système d'exploitation.

#### Entrer dans le Bios

Au démarrage, en appuyant sur la « bonne » touche : F1, F2 ou Supp le plus souvent

## DNS

## Free

#### Nouveaux

| • | DNS primaire :   | 212.27.40.240 |                 |
|---|------------------|---------------|-----------------|
| • | DNS secondaire : | 212.27.40.241 |                 |
|   | <u>Anciens</u>   |               |                 |
| • | DNS primaire :   | 212.27.53.252 | dns1.proxad.net |
| • | DNS secondaire : | 212.27.54.252 | dns2.proxad.net |
|   | Wanadoo          |               |                 |

• DNS primaire : **80.10.246.2** 

<sup>&</sup>lt;sup>140</sup> BIOS : Basic Input Output System

## Le Gestionnaire des programmes

C:\WINDOWS\system32\taskmgr.exe

## Installation d'un Support pack

- mettre le CD dans le tiroir
- dans l'Explorateur, clic sur l'unité :

| Office 2003 Ser   | vice Pack 2 (SP2 | ?) - Administrateur | _      |
|-------------------|------------------|---------------------|--------|
|                   | Ċ                |                     |        |
| Extraction de MAI | NSP2ff.msp       |                     |        |
|                   |                  |                     | nnuler |

A la fin :

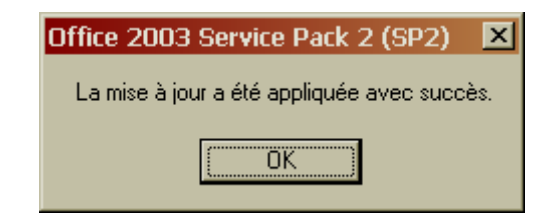

## Capture d'écran pour une vidéo

#### Une procédure simple

Faire :

- Sur le bureau, tu fais un clic droit avec la souris, puis "Propriétés".
- Là tu choisis l'onglet "Paramètres".
- Puis tu cliques sur le bouton "Avancé",
- puis tu choisis l'onglet "Dépannage".
- Et là tu déplaces le curseur de l'accélération matérielle sur "Aucune".

| Propriétés de Écran Plug-and-Play et 3dfx Voodoo3                                                                                                    |  |  |  |
|----------------------------------------------------------------------------------------------------|--|--|--|
| Général Carte Écran Dépannage Gestion des couleurs                                                                                                    |  |  |  |
| Rencontrez-vous des problèmes avec votre matériel vidéo ? Ces<br>paramètres peuvent vous aider à résoudre les problèmes liés à<br>l'affichage.                                                              |  |  |  |
| Accélération matérielle                                                                                                    |  |  |  |
| Contrôlez manuellement le niveau d'accélération et de performances autorisé<br>par votre matériel vidéo. L'utilitaire de résolution des problèmes d'affichage<br>vous aidera à effectuer ces modifications. |  |  |  |
| Agcélération matérielle : Aucune Complète                                                                                                    |  |  |  |
| Toutes les accélérations sont activées. Utilisez ce paramètre si votre<br>ordinateur fonctionne sans problème. (Recommandé)                                                                                 |  |  |  |
| Activer la combinaison d'écriture                                                                                                    |  |  |  |
|                                                                                                    |  |  |  |
|                                                                                                    |  |  |  |
|                                                                                                    |  |  |  |
|                                                                                                    |  |  |  |
| OK Annuler Appliquer                                                                                                    |  |  |  |

Puis tu cliques sur "Ok".

Ton écran risque de devenir noir un court instant ou de clignoter, mais ne t'inquiète pas, c'est normal.

Là tu lances ton film (peut-être qu'il sera un peu saccadé si tu n'as pas une bécane puissante) et tu fais ta capture d'écran.

Tu la colles dans Paint, et là ô miracle, ça ne bouge plus !!!

Quand tu auras fini, n'oublie pas de remettre les réglages par défaut, où ton ordi risque de ramer au niveau de l'affichage : clic droit sur le bureau > Propriétés > Paramètres > Avancé > Dépannage > curseur de l'accélération matérielle sur "Maximum"

#### **Des logiciels**

- Bsplayer
- Blaze DVD
- WinDVD
- Photoshop Elements
- MPlayer
- Fraps

## Trouver des images sur le Web

www.live.com/?scope=images www.pixolu.de www.picitup.com images.google.fr www.cydral.fr

## Bibliographie « Utiliser ... »

Ces différents documents constituent l'ensemble documentaire Utiliser ....

La liste complète est disponible sur http://fceduc.free.fr/documentation.php.

François CHAUSSON

08/04/09 21:04

W:\Fran\micro\PC\_Avance.doc